## South Coast Air Quality Management District Annual Emissions Reporting (AER)

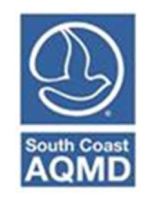

# Guidelines for Abbreviated Reporting

December 2022

### Table of Contents

| What is AER?                                                                                 | 1    |
|----------------------------------------------------------------------------------------------|------|
| What is CTR?                                                                                 | 1    |
| What is Abbreviated Reporting?                                                               | 1    |
| Who qualifies for Abbreviated Reporting?                                                     | 1    |
| What Emission Sources (ES) are allowed under Abbreviated Reporting in South Coast AQM        | D's  |
| jurisdiction?                                                                                | 1    |
| Are all the categories listed for Abbreviated Reporting required to be reported for DY 2022? | 2    |
| What is the difference between regular and abbreviated reporting?                            | 2    |
| What if I am reporting Emission Sources (ES) not included in the above list?                 | 2    |
| How do I report?                                                                             | 2    |
| User Registration for the AER Web Tool                                                       | 2    |
| Starting an AER                                                                              | 4    |
| Choosing Abbreviated Reporting                                                               | 5    |
| Facility Information                                                                         | 7    |
| Reporting Facility Status                                                                    | 9    |
| Identifying Combustion Fuels                                                                 | . 10 |
| Reviewing and Adding Emission Sources                                                        | . 11 |
| Adding Process Data                                                                          | . 21 |
| Using the Report Process/Emissions Pages                                                     | . 26 |
| Additional Toxic Substances Production and Usage Page                                        | . 27 |
| Validating Data in the AER                                                                   | . 28 |
| Viewing the Report Summaries                                                                 | . 29 |
| Printing/Downloading AER PDF and Excel Reports                                               | . 35 |
| AER Certification and Submission                                                             | . 35 |

#### What is AER?

The Annual Emissions Reporting (AER) program is a yearly program conducted by the South Coast Air Quality Management District where permitted facilities subject to Rule 301 report their air contaminant (criteria pollutant and air toxic) emissions. Emissions are reported using the AER web tool. The AER web tool is also used to report emissions required by the "Regulation for the Reporting of Criteria Air Pollutants and Toxic Air Contaminants" (CTR), as developed by the California Air Resources Board (CARB).

#### What is CTR?

CARB developed CTR to implement statewide annual reporting of criteria air pollutant (CAP) and toxic air contaminant (TAC) emissions data from permitted facilities. The reporting regulation became effective January 1, 2020, with amendments effective January 1, 2022. CTR supports the mandates of AB 617, AB 197, and AB 2588. The unofficial, underline-strikeout free (clean) version of CTR can be found at: <u>https://ww2.arb.ca.gov/sites/default/files/2022-02/Unofficial%20CTR\_Jan2022\_0.pdf</u>. If you are not sure if CTR applies to your facility, you may contact the California Air Resources Board CTR support line at (916) 382-0997 or support email at <u>ctr-report@arb.ca.gov.</u>

#### What is Abbreviated Reporting?

Abbreviated Reporting is a subset of emissions reporting under CTR and allows smaller permitted facilities to report a reduced data set. This includes facility information, location, and throughput for qualified permitted emission sources.

#### Who qualifies for Abbreviated Reporting?

- Facilities with active permits to operate by the South Coast Air Quality Management District.
- Facilities that are not required to report under the Green House Gas (GHG MRR) Program, are not permitted to emit more than 250 tons per year and are not categorized as "High Priority" by the South Coast AQMD.

## What Emission Sources (ES) are allowed under Abbreviated Reporting in South Coast AQMD's jurisdiction?

Abbreviated Reporting was introduced as part of the CTR regulation. Under this requirement, facilities that only perform certain activities are only required to provide facility data and activity data (i.e., not required to perform the actual emissions calculations).

The emissions sources allowed by South Coast AQMD for abbreviated reporting are slightly different than those listed in the CARB's CTR.

Under CTR, CARB staff have granted the South Coast AQMD staff's requests to:

- 1. Exclude aggregate facility activity from abbreviated reporting because of the complexity of reporting emissions from these operations based on a single throughput;
- 2. Limiting agricultural activities to dairy, poultry, and swine operations;
- 3. Allowing all gasoline fuel dispensing instead of limiting activity to retail sales;
- 4. Allowing diesel fuel dispensing; and
- 5. Expanding the internal combustion engine activity to include other permitted as emergency equipment.

1

The activities that qualify for Abbreviated Reporting in the South Coast AQMD's jurisdiction are found under the section titled Abbreviated Reporting Requirements and are repeated here:

- Agricultural operations limited to dairy, poultry, and swine farms.
- Combustion of natural gas, propane, or LNG fuel in boilers or heaters.
- Diesel-powered emergency standby generators, direct-drive emergency standby fire suppression pump engines, direct-drive emergency standby fire water pump engines, or other engines permitted as emergency equipment.
- Dispensing of gasoline or diesel fuel.
- Cremation of humans or animals.

#### Are all the categories listed for Abbreviated Reporting required to be reported for DY 2022?

Abbreviated reporting is available for all these categories even though some of these activities are not required to report until future data years. If a facility is required to report by equipment/activities subject to CTR in the current year, it is required to report emissions from all permitted activities.

For example, if a facility is required to report emissions in DY 2022 because it operates a dieselfueled emergency engine subject to CTR Phase I, and dispenses gasoline, it would have to report emissions from both activities in DY 2022. Even though dispensing of gasoline is not required to be reported by itself until DY 2024 reported in 2025. The only exemption is for Phase 3B facilities, which are not required to report emissions until 2029 (DY 2028 emissions).

Facilities that generated more than four tons of criteria pollutant emissions (100 tons of CO) will also need to report emissions from all activities subject to CTR and Rule 301.

#### What is the difference between regular and abbreviated reporting?

Regular reporting allows the use of default and site-specific emission factors, such as permit limits, source tests, continuous monitoring, etc. Abbreviated reporting allows users to estimate emissions using default emission factors. Abbreviated reporting is restricted to emission sources and fuels prescribed by CTR or amended by local air districts through the CTR process.

#### What if I am reporting Emission Sources (ES) not included in the above list?

The above list includes the only approved ES allowed under Abbreviated Reporting in the South Coast AQMD's jurisdiction. If you are reporting emission from other ES not listed above, you are not eligible for Abbreviated Reporting and will need to submit a regular AER.

#### How do I report?

Emissions reporting is conducted through the AER tool at <u>https://aerreportingtoolpro.aqmd.gov.</u> The link can also be found on <u>www.aqmd.gov/aer</u>.

To begin your reporting process, follow the below steps:

#### **User Registration for the AER Web Tool**

6. If this is your first-time reporting emissions in the AER web tool, you must create a username and password. If you have reported emissions in the AER web tool in the past but have

2

forgotten your password or username, you may click the <u>Click Here</u> link and an email will be sent to the email on file to create a new password. You must reply to the email within 72 hours or access to the AER web tool will expire and you will have to repeat the registration process again. Please check both your email inbox and your spam box for the registration email.

The creation of a username and password is for individual users of the AER web tool. It allows users access to the AER web tool, which is the first step in using the AER web tool. It is a separate process than accessing a facility, which is described in the next step. Every user must have their own username and password, which must not be shared with other reporters.

| About AQMD Annual Emissions Reporting (AER)                                                                                                    | User Login                                                                                                    |
|----------------------------------------------------------------------------------------------------|----------------------------------------------------------------------------------------------------|
| The South Coast Air Quality Management District's (AQMD's) Annual<br>Emission Reporting (AER) program was developed to track emissions of<br>air contaminants from permitted facilities. Emission fees are also<br>assessed based on reported data. The data collected by AER is used to<br>update the comprehensive emissions inventory for the AQMD, which<br>includes Orange County, the non-desert portions of Los Angeles and<br>San Bernardino counties, and the Riverside county areas west of the<br>Palo Verde Valley.<br>This annual emissions inventory of pollutants and source categories is<br>essential to effectively design and evaluate clean air strategies to<br>comply with state and federal public health standards.<br>The AER is required for all facilities subject to Rule 301(e) and 301(l)<br>(10). Additional information on the AER Program can be found at<br><u>www.agmd.gov/aer/aec.html</u> | Username:<br>Password:<br>Sign In<br>Data Year 2022 report will not be available until January 1, 2023<br>and the deadline for submitting this report and applicable fees is<br>May 1, 2023.<br>Forgot your username or password? Click Here<br>New User? Complete a one-time registration process.<br>Register hore<br>After establishing a user account, you can access and update the AER:<br>for your facility(ies) using AQMD-assigned access pin codes. |
|                                                                                                    | Notice                                                                                                    |
|                                                                                                    | All information entered on this computer system may be monitored,<br>recorded, read, copied, and disclosed by and to authorized personnel for<br>official purposes. Access or use of this computer system by any person,<br>whether authorized or unauthorized, constitutes consent to these terms                                                                                                    |

Once you have logged into your account you will be directed to the Access Facility page. You will need to enter your Facility ID and alphanumerical PIN code that is specific to your facility only. Both are included in the Notification Letter to Report that was mailed out in October of 2022. Note the AER web tool will not be opened for DY 2022 emissions reporting until January 1<sup>st</sup>, 2023.

| South Coast<br>AQMD                       | South Coast<br>Air Quality Management District                                                                                                    | test 2014<br>Logout   Edit Profile |
|-------------------------------------------|----------------------------------------------------------------------------------------------------|------------------------------------|
| AER Home                                  | Access Facility                                                                                                    |                                    |
| Access                                    | Facility                                                                                                    |                                    |
| Summary                                   | : Alphanumeric PIN is issued by the South<br>Coast AQMD and mailed out yearly in the<br>Facility Notification to Report Letter. If you<br>need assistance on locating the PIN, please<br>contact AER Support by email at<br>aer@aqmd.gov or Hotline at (909)396-3660.<br>m: Please enter a facility ID# and PIN code to<br>access facility detail information. |                                    |
| Facility ID:<br>Facility PIN:<br>Access F | aciity                                                                                                    |                                    |
|                                           |                                                                                                    |                                    |

8. Once you have entered your Facility ID and PIN code, you will be directed to the Facility page. All the reports for the years you were asked to report will be shown in the table. If this is the first year you are reporting, you will only see DY 2022 uploaded. If you have not started preparing the AER for a given year, the status will be listed as "Available." If you have begun with the reporting process the status change to "Work in Progress," and once you have submitted your report the status will change to "Submitted." To begin the reporting process, click on the Open link next to the 2022 Year report.

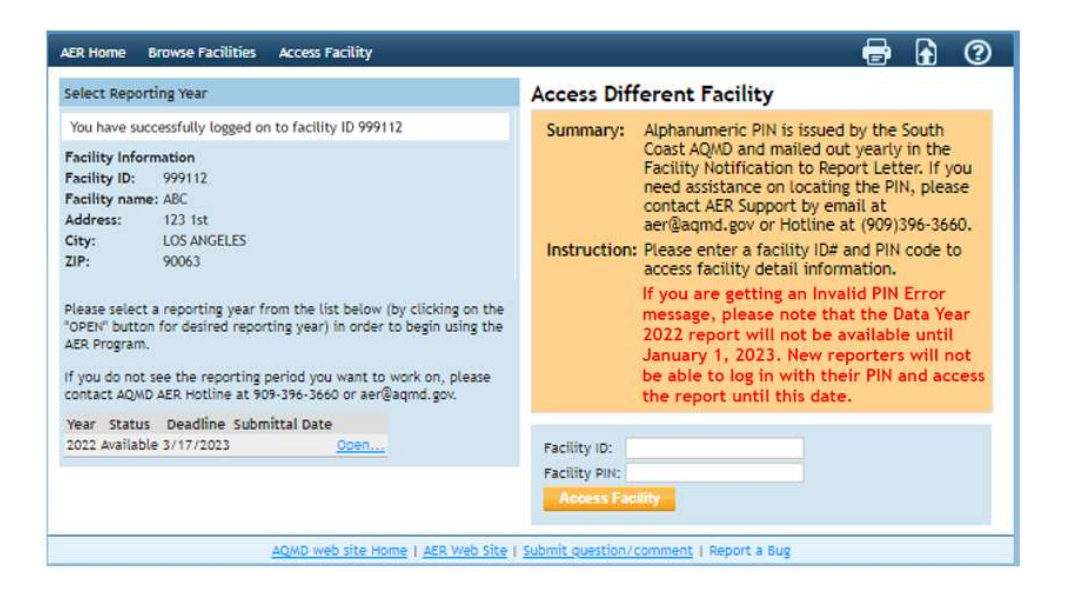

#### Starting an AER

- 9. You will now begin the reporting process. If no previous AERs are listed in Facility page described in the previous step, please skip to the next step. If there is more than one AER listed on the Facility page, please follow the step below:
  - a. If the Facility page described in the previous step includes AERs for past data years, you can import from the previous DY AER listed. The page shown below allows you to import data from last year by clicking the <u>Import Last Year</u> link. You must import data from last year before you continue updating the report since doing this later will erase all the newly added data. If you are reporting emissions for the first time, permitted equipment will already have been loaded into your report by AER staff. Every page includes an orange Summary and Instruction button which will explain and guide you in filling out this report.

#### **Choosing Abbreviated Reporting**

- 10. Continue the report by clicking on the **Abbreviated Reporting** header on the Left Navigation Menu. On this page, you will find a short description of the Abbreviated Reporting guidelines.
  - a. If you believe you are eligible for the Abbreviated Reporting program you must Certify & Submit by marking the check boxes and clicking on the orange Abbreviated Reporting button. The South Coast AQMD may review report submission and if needed, will revert your report from Abbreviated to Regular Reporting.
  - b. If you believe you are subject to regular reporting, click on the orange **Regular Report** check box. If you are unsure of whether you can submit as Abbreviated Reporting, you can contact the AER staff at (909) 396-3660 or support email at aer@aqmd.gov to inquire about abbreviated reporting applicability.

| AER Home Access Facility                                                                                                    | START HERE                                                                                                    |                                                                                                    |                                                                                                    |                                                                                                    | 0                                                                               |
|----------------------------------------------------------------------------------------------------|----------------------------------------------------------------------------------------------------|----------------------------------------------------------------------------------------------------|----------------------------------------------------------------------------------------------------|----------------------------------------------------------------------------------------------------|---------------------------------------------------------------------------------|
| Work In Prog                                                                                                    | ess · Facility ID: 999112 · SOUTH CO.                                                                                                    | ST AIR QUALITY MGT DIST(SCAQMD) + Reporting                                                                                                    | period: 20                                                                                                    | 122 - #5bm                                                                                                    | eviated                                                                         |
| Facility ID: 999112                                                                                                    | Facility Abbreviated R                                                                                                    | eporting                                                                                                    |                                                                                                    |                                                                                                    |                                                                                 |
| Abbreviated Reporting<br>1. Facility Information<br>2. Status Update<br>3. Combustion Fuels<br>4. Emission Sources (ES)<br>5. Report Process/Emissions<br>6. Perform Data Validation<br>7. Review Summaries<br>8. Print Facility Report<br>9. Report Submission | Summary: The California Cod<br>California Cod<br>includes provi<br>Abbreviated R<br>regulation of C<br>estimated by<br>provided.<br>Instructions: Reporters for<br>Abbreviated R<br>Reporting Cer<br>statement and<br>check boxes b<br>to click on the<br>file an abbrev<br>Please note th<br>qualified for a<br>from abbrevia<br>specific monti<br>from abbrevia | Air Resources Board (CARB) has adopted 1<br>riteria Air Pollutants and Toxic Air Contam<br>e of Regulations (CCR), section 93400 et s<br>ions for abbreviated reporting Regulation<br>eporting), which allows reporters with fac<br>ubmit emission source details and throug<br>if pollution control districts or CARB base<br>facilities that qualify for abbreviated repo<br>eporting Requirements and South Coast At<br>ification Statement below, acknowledge 1<br>elow the Certification Statement. Lastly,<br>button "Select Abbreviated Reporting" b<br>lated AER.<br>at selecting fuel or equipment that are n<br>bbreviated reporting under the CTR will is<br>de reporting. Use of non-default emissio<br>oring or source test emission factors) will<br>ted reporting will be listed at the botto | the Reguinants (c<br>eq.). The<br>(5 9342:<br>illities sub<br>put. Em<br>d on the<br>rting sho<br>yMD Abb<br>they read<br>y checklis<br>the repo-<br>efore be<br>of includ<br>exclude ti<br>n factors<br>also exc<br>exempt -<br>m of this | ation fo<br>TR, 17,<br>CTR<br>bject to<br>bject to<br>issions a<br>information<br>ould read<br>reviated<br>i the<br>ng the ti-<br>trer will<br>ing able<br>ed as<br>he facilit<br>(e.g., s<br>lude fac<br>a facilits<br>s page. | the<br>are<br>ation<br>d the<br>wo<br>need<br>to<br>lty<br>ite<br>illities<br>y |

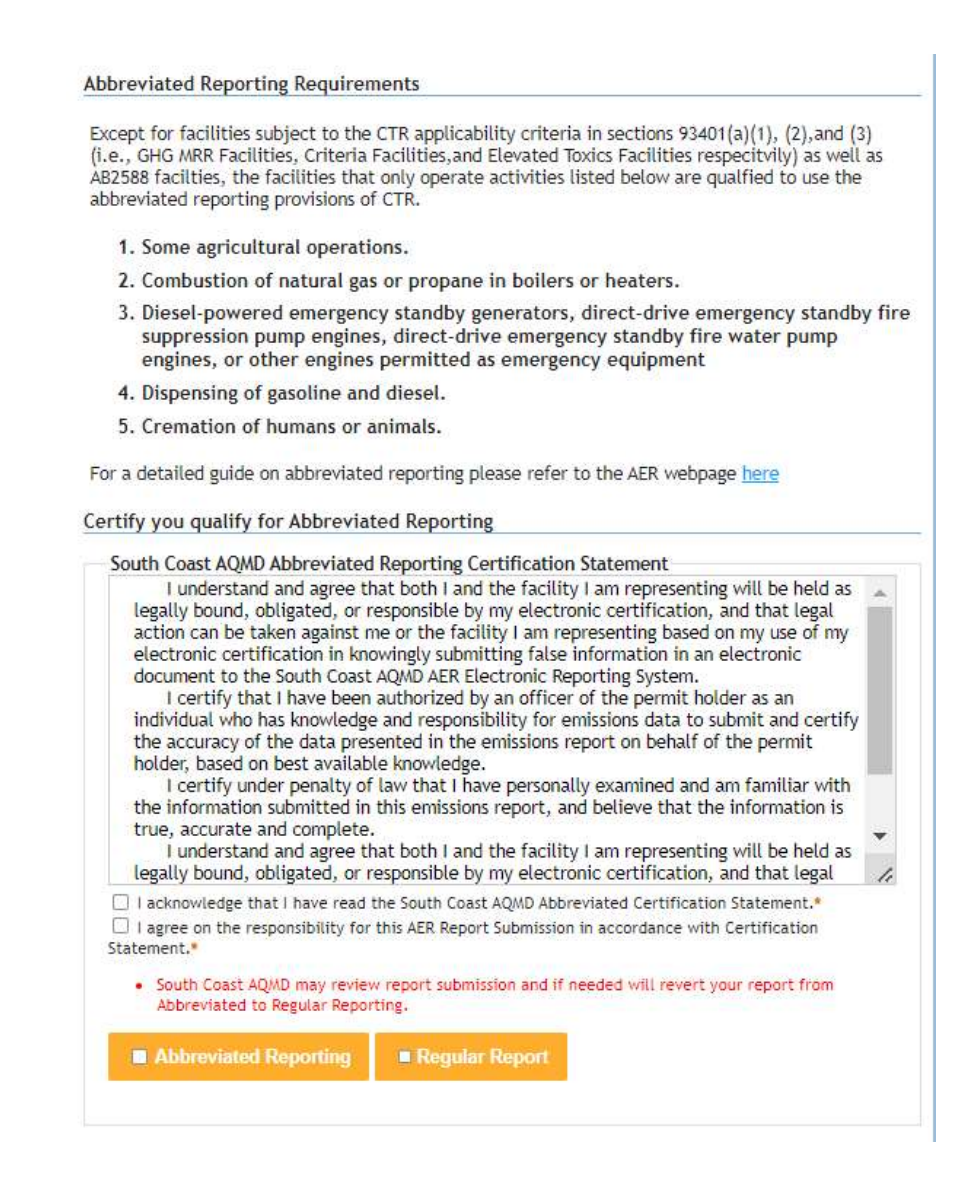

11. Please note, if you choose Abbreviated Reporting, and add Emission Sources (ES) or combustion fuels later in the report that are not qualified per CTR, the AER web tool will automatically revert your report to regular reporting. If this happens, an error will be shown at the bottom of the page, like the one shown in the image below, stating what data is not allowable under Abbreviated Reporting and that you have been reverted to regular reporting. In the example below, a heater designated as Emission Source- ES 68 P1, was reported using Distillate Fuel Oil No. 2 (Diesel). Under Abbreviated Reporting, only natural gas heaters are subject to abbreviated reporting. For clarification, reporters may refer to the first page question, "What Emission Sources (ES) are allowed under Abbreviated Reporting in South Coast AQMD's jurisdiction."

| Except for                                          | r facilities subject to the CTR applicability criteria in sections 93401(a)(1) (2) and (3)                                                                                                    |
|-----------------------------------------------------|----------------------------------------------------------------------------------------------------|
| (i.e., GHG<br>AB2588 fa<br>abbreviate               | MRR Facilities, Criteria Facilities, and Elevated Toxics Facilities respectivily) as well as<br>cilties, the facilities that only operate activities listed below are qualfied to use the<br>ed reporting provisions of CTR.                                                                                                    |
| 1. Son                                              | ne agricultural operations.                                                                                                    |
| 2. Cor                                              | nbustion of natural gas or propane in boilers or heaters.                                                                                                    |
| 3. Die<br>fire<br>eng                               | sel-powered emergency standby generators and direct-drive emergency standby<br>suppression pump engines and direct-drive emergency standby fire water pum<br>gines.                                                                                                    |
| 4. Ret                                              | ail sale of gasoline or diesel.                                                                                                    |
| 5. Cre                                              | mation of humans or animals.                                                                                                    |
| Lou o doto                                          | iled guide on abbreviated reporting classe refer to the AED uphange have                                                                                                    |
| For a deta                                          | wiled guide on abbreviated reporting please refer to the AER webpage <u>here</u>                                                                                                    |
| For a deta<br>• So<br>At<br>Based on                | wiled guide on abbreviated reporting please refer to the AER webpage here<br>puth Coast AQMD may review report submission and if needed will revert your report from<br>obreviated to Regular Reporting.<br>In your Emission Sources and Fuels usage you DO NOT qualify for Abbreviated Reporting.                                                                                                    |
| For a deta So At Based or                           | hiled guide on abbreviated reporting please refer to the AER webpage here<br>buth Coast AQMD may review report submission and if needed will revert your report from<br>subreviated to Regular Reporting.<br>In your Emission Sources and Fuels usage you DO NOT qualify for Abbreviated Reporting.                                                                                                    |
| For a deta So At Based or You h Chan                | niled guide on abbreviated reporting please refer to the AER webpage here<br>outh Coast AQMD may review report submission and if needed will revert your report from<br>subreviated to Regular Reporting.<br>In your Emission Sources and Fuels usage you DO NOT qualify for Abbreviated Reporting.<br>Nave selected Abbreviated Reporting<br>ge Selection                                                                                                 |
| For a deta<br>Sc<br>At<br>Based or<br>You h<br>Chan | Alled guide on abbreviated reporting please refer to the AER webpage here<br>buth Coast AQMD may review report submission and if needed will revert your report from<br>bobreviated to Regular Reporting.<br>In your Emission Sources and Fuels usage you DO NOT qualify for Abbreviated Reporting.<br>Bave selected Abbreviated Reporting<br>ge Selection<br>Reason(s) Why this Report Does NOT Qualify for Abbreviated Reporting.                        |
| For a deta                                          | Alled guide on abbreviated reporting please refer to the AER webpage here<br>buth Coast AQMD may review report submission and if needed will revert your report from<br>subreviated to Regular Reporting.<br>In your Emission Sources and Fuels usage you DO NOT qualify for Abbreviated Reporting.<br>In ave selected Abbreviated Reporting<br>ge Selection<br>Reason(s) Why this Report Does NOT Qualify for Abbreviated Reporting<br>Reason(s)/Error(s) |

#### **Facility Information**

12. Once the reporting type has been selected, click on the **Facility Information** page on the Left Navigation Menu. Check all the facility information that has been uploaded by the South Coast AQMD is correct. If any of the information is incorrect, please contact the AER Support Hotline at (909) 396-3660. Every field with an \* must be filled to save information on this page. If you do not click on the **Save** button, you will need to re-enter the data before the report can be submitted.

The required fields include the Latitude and Longitude, Facility Operating Status, Main Contact and Operating Schedule.

Latitude and Longitude can be found by using Google Earth (<u>https://earth.google.com/</u>). Please see image below.

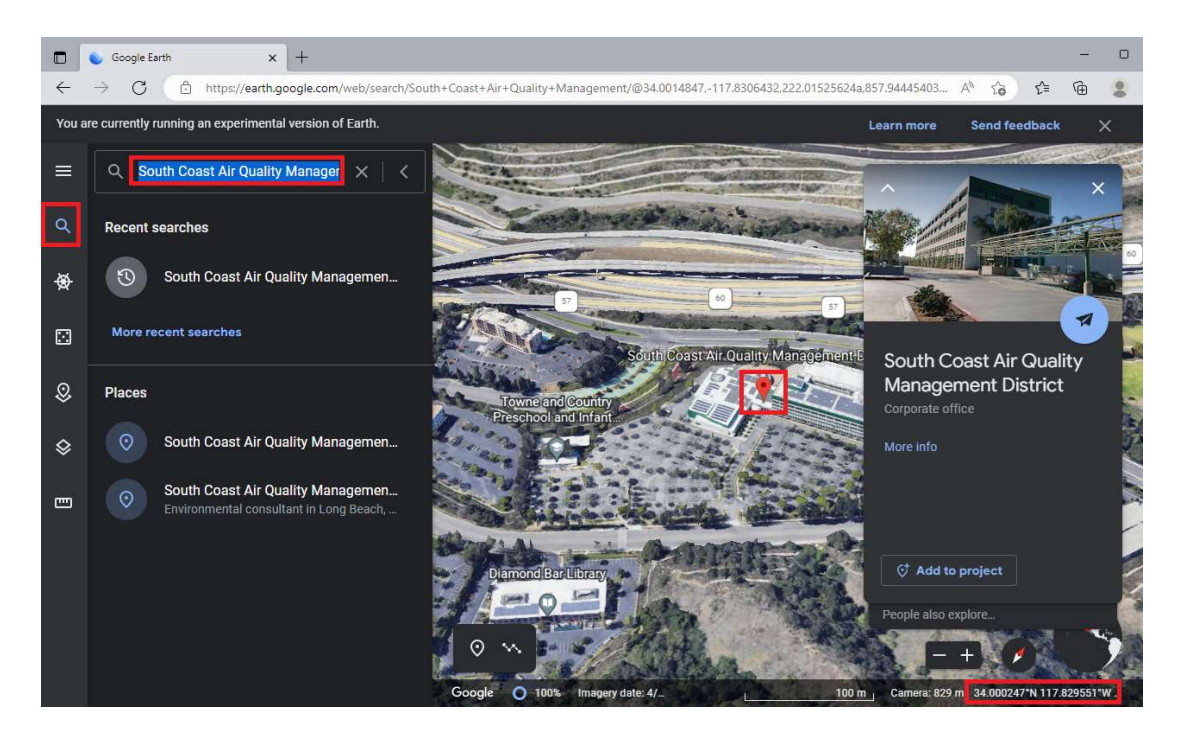

The latitude/longitude settings may need to be changed to decimal. Please note that Google Earth uses cardinal direction (i.e., north, south, east, west) conventions for decimal formatting (34.001485 N, 117.830643 W). The AER web tool uses positive/negative conventions. North is positive and south is negative. East is positive and west is negative. Therefore, 34.001485 N, 117.830643 W would be reported as 34.00148, -117.830643 in the AER web tool. The latitude must be in the range of 32.000 and 36.000, while the longitude range is -114.000 and -122.000.

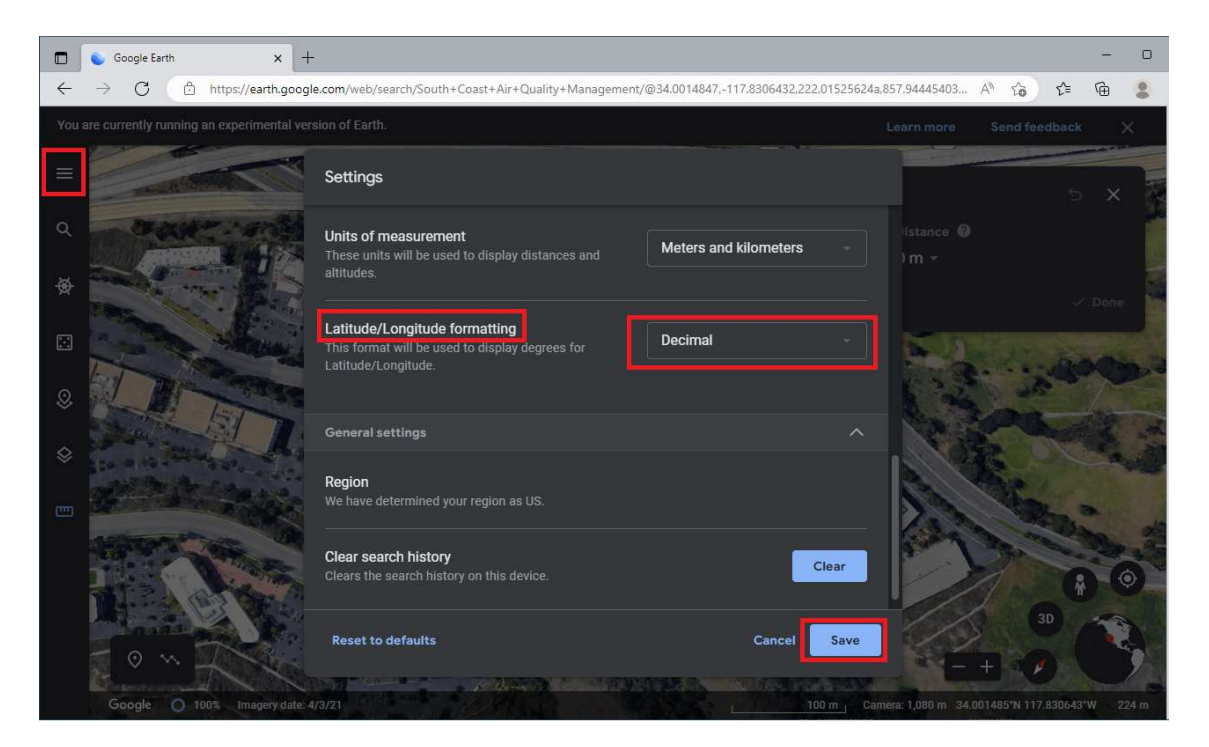

Once you have finished completed entering all the required fields click on the **Save** button at the bottom of the page.

| AER Home Access Facility                                                                                                    | START HERE                                                                                                    | i 🖶 🖬 🕜                                                                                                    |
|----------------------------------------------------------------------------------------------------|----------------------------------------------------------------------------------------------------|----------------------------------------------------------------------------------------------------|
| Work In Prog                                                                                                    | ress · Facility ID: 999112 · 50                                                                                                    | UTH COAST AIR QUALITY MGT DIST(SCAQMD) · Reporting period: 2022 · Abbreviated                                                                                                    |
| Facility ID: 999112                                                                                                    | Facility Informati                                                                                                    | on                                                                                                    |
| Abbroviated Reporting<br><b>L</b> -facility Meromation<br>2. Status Update<br>3. Status Update<br>3. Combustion Fuels<br>4. Emission Sources (ES)<br>5. Report Proceedings<br>6. Perform Data Validation<br>6. Perform Data Validation<br>7. Review Summaries<br>8. Print Pacality Report<br>9. Report Submission | Summary: This sect<br>classifica<br>Instruction: Verify th<br>informat<br>complet<br>Fields ar<br>these fie                                             | tion contains general facility information such as business<br>ation, business location, operating schedule, and contact information.<br>Lat all pre-filled information is correct and fill in any missing<br>don. All fields and checkboxes with a red asterisk (') must be<br>de to certify and submit the AET<br>de to certify and submit the AET<br>de checkboxes, please contact AEF staff a <u>seregard</u> , gov or |
|                                                                                                    | (909) 39<br>Abbreviated Reporting Year 2<br>Your eligibility to file Abbr<br>at your Facility.<br>Click here to find out more<br>General Facility. Info | 6-3660.<br>Orting<br>20 some facilities can qualify for Abbreviated Reporting<br>eviated Report depends in part on the types of Emission Sources and Fuels used<br>details about Abbreviated Reporting and its possible benefits.                                                                                                    |
|                                                                                                    | Facility ID<br>Reporting Year<br>RECLAIM<br>RECLAIM Designation<br>Title V<br>A82588<br>- A82588<br>- A82588 Phase<br>- A82588 Reporting Year           | 999112<br>2022                                                                                                    |
|                                                                                                    | AER<br>CTR<br>- Core CTR<br>- Additional Applicability                                                                                                  | CABS CHC Mandatory Reporting Regulation (MRR)     Over 250 toorlyr (pol) non-attainment pollutants or precursors     Elevated Prioritization Toxic Facilities     Actual Criteria Air Pollutants >= 4tpy (100 tpy CO)     Sector Phase 1     Sector Phase 1                                                                                                    |
|                                                                                                    | County<br>Air Basin<br>CPWE Fee Exemption                                                                                                    | LOS ANGELES V<br>SOUTH COAST V<br>Catcher Council for any sensitive receptor is exempt from<br>Cancer-burry Weighted Emission (CPVE) Fees.                                                                                                    |
|                                                                                                    | Latitude<br>Longitude                                                                                                    |                                                                                                    |
|                                                                                                    | Address<br>Equipment Location<br>Facility Name<br>Street #<br>Direction<br>Street Name<br>Suffix                                                        | SOUTH COAST AIR QUALITY MGT DIST(SCAQMD)<br>21865<br>Copiey<br>No                                                                                                    |

### **Reporting Facility Status**

13. Once you have saved your facility information, continue to the Status Page found on the Left Navigation Menu. You must select the operational status of your facility every year when submitting a report. If no change in operation has occurred since the last time an AER was submitted, or your facility operated normally during the first year of emissions reporting, select the No Change option. Don't forget to click on the Save button on the bottom of the page.

If the DY that you are reporting for was not representative of a normal year, then you will need to click on one of the other check boxes. If one of the other check boxes is selected, a text box will appear, requiring you to provide additional detail.

9

| AER Home Access Fa                                                                                                    | cility START HERE 🖩 🖶 🕜                                                                                                    |  |  |  |  |
|----------------------------------------------------------------------------------------------------|----------------------------------------------------------------------------------------------------|--|--|--|--|
| Work                                                                                                    | In Progress · Facility ID: 999112 · SOUTH COAST AIR QUALITY MGT DIST(SCAQMD) · Reporting period: 2022 · Abbreviated                                                                                                    |  |  |  |  |
| Facility ID: 9991                                                                                                    | 12 Status Update                                                                                                    |  |  |  |  |
| Abbreviated Reporting<br>1. Facility Information<br>2. Status Update<br>3. Combustion Fuels<br>4. Emission Sources (ES)<br>5. Report Process/Emissions<br>6. Perform Data Validation<br>7. Review Summaries<br>8. Print Facility Report<br>9. Report Submission | Summary:         This page informs AER staff about any changes in business operation status.           Instruction:         Click on the status change check box(es) that apply to the facility. If no changes were the "No Changes" check box. If the user believes that the facility is not subject to annual emission fees per Rule 301(e), please contact AER staff at <u>areragandi.gov</u> or (909) 396-3660.           Facility shutdown, change of ownership, and/or change of equipment location should also be reported to Permit Services at <u>permitservices@aqmd.gov</u> or (909) 396-385. |  |  |  |  |
|                                                                                                    | Status Update *                                                                                                    |  |  |  |  |
|                                                                                                    | Facility ID 999112                                                                                                    |  |  |  |  |
|                                                                                                    | No Change                                                                                                    |  |  |  |  |
|                                                                                                    | G Facility Shutdown                                                                                                    |  |  |  |  |
|                                                                                                    | Change of Ownership                                                                                                    |  |  |  |  |
|                                                                                                    | Change in Equipment Location                                                                                                    |  |  |  |  |
|                                                                                                    | Emissions are zero for this year's report, or emissions reduced by 50%                                                                                                    |  |  |  |  |
|                                                                                                    | Use of Alternative Calculation methodology                                                                                                    |  |  |  |  |
|                                                                                                    | Other                                                                                                    |  |  |  |  |
|                                                                                                    | Save updated information                                                                                                    |  |  |  |  |
|                                                                                                    | You must click the following button if changes in this form should be saved.                                                                                                    |  |  |  |  |

#### **Identifying Combustion Fuels**

14. Once your facility status has been saved, continue to the Combustion Fuels page found on the Left Navigation Menu. You must add combustion fuels before reporting emissions. Failing to do this step now has the potential to erase any data that has been added on the Process page. Click the Add New Fuel button to add a fuel source to your profile. The blue information icon

• will provide extra information by using your mouse to hover over.

| AER Home A                                                                            | ccess Facility                | START HERE             |                                                                |                                                                                                    |                                                   | 0       |
|---------------------------------------------------------------------------------------|-------------------------------|------------------------|----------------------------------------------------------------|----------------------------------------------------------------------------------------------------|---------------------------------------------------|---------|
|                                                                                       | Work In Pro                   | gress · Facility ID: 9 | 999112 · SOUTH COAST A                                         | IR QUALITY MGT DIST(SCAQMD) • Rep                                                                  | porting period: 2022 Abbre                        | eviated |
| Facility ID:<br>Abbreviated Re                                                        | 999112                        | Combustion I           | Fuels Specification                                            |                                                                                                    |                                                   |         |
| 1. Facility Info<br>2. Status Updat<br>3. Combustion                                  | mation<br>ie<br>1 Fuels       | Summary:               | This section inform being burned) that                         | s the South Coast AQMD of the<br>were used in the facility.                                        | combustion fuels (fuels                           |         |
| 4. Emission Sources (ES)<br>5. Report Process/Emissions<br>6. Perform Data Validation |                               | Instruction            | : Click on "Add New<br>burned) that were<br>include fuels used | Fuel" to specify all the combust<br>used in the facility during this r<br>exclusively in vehicles. | ion fuels (fuels being<br>eporting period. Do not |         |
| 7. Review Sum<br>8. Print Facility<br>9. Report Subn                                  | maries<br>/ Report<br>iission | Add New Fue            |                                                                |                                                                                                    |                                                   |         |
|                                                                                       |                               | Action                 | Fuel Name                                                      | Qualifies for<br>Abbreviated Reporting                                                             | Comment                                           |         |

a. Pick the fuel you would like to add by clicking the dropdown menu. Don't forget to click the **Save** button.

| Facility ID: 999119         | Edit Combustion Fuel Data                                                                                      |             |
|-----------------------------|----------------------------------------------------------------------------------------------------|-------------|
| Abbreviated Reporting       |                                                                                                    |             |
| 1. Facility Information     | Fuel                                                                                                    | <b>v</b> )* |
| 2. Status Update            |                                                                                                    |             |
| 3. Combustion Fuels         | Comment                                                                                                    |             |
| 4. Emission Sources (ES)    |                                                                                                    | le          |
| 5. Report Process/Emissions |                                                                                                    |             |
| 6. Perform Data Validation  | Save or <u>Cancel</u>                                                                                          |             |
| 7. Review Summaries         | And and a second second second second second second second second second second second second second second se |             |
| 8. Print Facility Report    |                                                                                                    |             |
| 9. Report Submission        |                                                                                                    |             |

b. The third column in the table with the green header will notify the user if the fuel qualifies for abbreviated reporting. The AER web tool will automatically designate your AER as regular report if a fuel that does not quality for abbreviated reporting is chosen in the Process page of a device (see instructions on the Process page below). An error message will be displayed on the bottom of the Abbreviated Reporting page (see Step 6 above).

| Work In Pr                                                                                                    | ogress - Facil | ity ID: 999112 - SOUTH COAST AIR                                                                                                    | QUALITY MGT DIST(SCAQMD) - Rep                                                                                                    | orting period: 2022 -Abbreviat                                               |
|----------------------------------------------------------------------------------------------------|----------------|----------------------------------------------------------------------------------------------------|----------------------------------------------------------------------------------------------------|------------------------------------------------------------------------------|
| Facility ID: 999112                                                                                                    | Combu          | stion Fuels Specification                                                                                                    |                                                                                                    |                                                                              |
| Facility Information     Status Update     Grombustion Fuels     Emission Sources (ES)     Report Process/Emissions     Perform Data Validation     Review Summaries | Summ           | nary: This section informs t<br>being burned) that we<br>uction: Click on "Add New Fu<br>burned) that were us<br>include fuels used exe<br>evertuel | he South Coast AQMD of the<br>ere used in the facility.<br>el" to specify all the combust<br>ed in the facility during this i<br>clusively in vehicles. | combustion fuels (fuels<br>ion fuels (fuels being<br>eporting period. Do not |
| P. Report Submission                                                                                                    | Action         | Fuel Name                                                                                                    | Qualifies for<br>Abbreviated Reporting                                                                                                    | Comment                                                                      |
|                                                                                                    | Open           | Gasoline                                                                                                    | YES                                                                                                    |                                                                              |
|                                                                                                    | Open           | Distillate Fuel Oil No. 2 (Diesel)                                                                                                    | YES                                                                                                    |                                                                              |
|                                                                                                    |                | Manual Press                                                                                                    | VEC                                                                                                    |                                                                              |

#### **Reviewing and Adding Emission Sources**

- 15. Once you have added all the combustion fuels you used during the DY, continue to the Emission Sources (ES) page found on the Left Navigation Menu. If this is your first-year reporting, your facilities permitted emission sources will already be uploaded by South Coast AQMD staff. If your facility has an active permit not shown on this page, you can add a new Emission Source by clicking on the Add New Emission Source button. If you do not need to add an Emissions Source, you can skip to Step 12 below.
  - a. If your facility has submitted an AER in the past and no emissions sources are shown on the table with the green header, then you can import the emission sources by performing the tasks in Step 4 above. Please note that importing data sources from previous years will erase any data you have entered in the open AER you are working on.

| AER Home Access Facility                                                                                                    | START HERE 🖬 🖶 🔂 🕐                                                                                                    |
|----------------------------------------------------------------------------------------------------|----------------------------------------------------------------------------------------------------|
| Facility ID: 999112                                                                                                    | gress - Facility ID: 999112 - SOUTH COAST AIR QUALITY MGT DIST(SCAQMD) - Reporting period: 2022 - Abbreviated<br>Build Reporting Structure                                                                                                    |
| Abbreviated Reporting<br>1. Facility Information                                                                                                    | Emission Sources (ES) Classification                                                                                                    |
| <ol> <li>Status Update</li> <li>Combustion Fuels</li> <li>Emission Sources (ES)</li> <li>Report Process/Emissions</li> <li>Perform Data Validation</li> <li>Review Summaries</li> <li>Print Facility Report</li> <li>Report Submission</li> </ol> | <ul> <li>Summary: This section contains facility permit profile. Please make sure that every device has a specified Emission Source (ES). New emission sources can also be added.</li> <li>Instruction: Add Devices (emissions sources) by clicking "Add New Emission Source". Edit devices by clicking "Profile" under the Emission Source (ES) Column. Add emission data by clicking "Open" under the Emission sources).</li> </ul>                    |
|                                                                                                    | Abbreviated Reporting<br>Starting in Reporting Year 2022 some facilities can qualify for Abbreviated Reporting<br>Your eligibility to file Abbreviated Report depends in part on the types of Emission Sources used at your<br>Facility.<br>Click here to find out more details about Abbreviated Reporting and its possible benefits.<br>Storage Tank Emissions Batch File Import - <u>Click here</u> for more instructions.<br>Add New Emission Source |
|                                                                                                    | Displaying 0 emission sources.       A/N     Permit NO       AER Device ID     Permit Device ID       Search Emission Sources     Search Emission Sources                                                                                                    |
|                                                                                                    | Search: Print Preview                                                                                                    |
|                                                                                                    | Source Emissions A/N Permit Permit Equipment AEP Device Source Has Equipment PERP Status (ES) No data available in tale                                                                                                    |

16. If you need to add a new emission source, click on the **Add New Emission Source** button to add a new permitted emission source, and choose the check box labeled Permitted.

Non-permitted equipment is not required to be added if you qualify for abbreviated reporting.

All active permits must be added to the system if they have not already been uploaded by the South Coast AQMD. Failure to add all active permits may result in AER staff requesting you to amend your AER.

Add the application number (A/N) by clicking on the drop-down menu and clicking Add New. A text box will then appear where you can enter the application number. Enter the Permit No., and ES Name in the supplied text box.

| cility ID: 999112                                                                                                    | Edit Emission Source                                                                                                    |                                                                                                    |
|----------------------------------------------------------------------------------------------------|----------------------------------------------------------------------------------------------------|----------------------------------------------------------------------------------------------------|
| Facility Information<br>Status Update<br>Combustion Fuels<br>Emission Sources (ES)<br>Report Process/Emissions<br>Perform Data Validation | Instruction: Add new specificat<br>reflect th<br>Asterisk (<br>verify tha                                                                 | vemissions sources using information found on permits, manufacturers<br>ations, or identifying placards. Select the Operating ES Status that best<br>he device's operation for this reporting period. All areas with a Red<br>(') must be addressed. Note: Some devices have been pre-populated,<br>hat the information is correct |
| 7. Review Summaries<br>8. Print Facility Report<br>9. Report Submission                                                                   | Abbreviated Repo<br>Starting in Reporting Year 20<br>Your eligibility to file Abbre<br>Facility.<br>Click <u>here</u> to find out more of | orting<br>022 some facilities can qualify for Abbreviated Reporting<br>reviated Report depends in part on the types of Emission Sources used at your<br>details about Abbreviated Reporting and its possible benefits.                                                                                                    |
|                                                                                                    | Permitted                                                                                                    | 0                                                                                                    |
|                                                                                                    | A/N<br>PERP Equipment(CARB's<br>Portable Equipment<br>Registration Program)                                                               | Emissions are not included when calculating emission fees                                                                                                    |
|                                                                                                    | Permit No                                                                                                    |                                                                                                    |
|                                                                                                    | AFR Device ID                                                                                                    | will be assigned upon saving                                                                                                    |
|                                                                                                    | ES Name                                                                                                    | *                                                                                                    |
|                                                                                                    | 0                                                                                                    | × *                                                                                                    |
|                                                                                                    | Operating ES Status                                                                                                    |                                                                                                    |
|                                                                                                    | Comment                                                                                                    |                                                                                                    |

a. You must choose an Operating ES Status by clicking on the drop-down menu. When you choose Normal Operating ES status on the drop-down menu, the **Categorize Emission Source** button will appear.

| fees |
|------|
| fees |
|      |
|      |
|      |
|      |
|      |
|      |
|      |
|      |
|      |
|      |
|      |

b. To select the Emission Source Category for your permitted Emission Source, click on the **Categorize Emission Source** button. The Categorize Emission Source window will appear containing all possible categories that can be added to your Annual Emissions Report.

| Permitted                     | A/N                                | Permit No                          | Permit Device ID                                           | Permit Equipment Description                                    | AER Device ID                    | ES Name                    |
|-------------------------------|------------------------------------|------------------------------------|------------------------------------------------------------|-----------------------------------------------------------------|----------------------------------|----------------------------|
|                               | 111                                | 111                                |                                                            |                                                                 | ESnull                           | Portable I.C. Engines      |
| I Emissi<br>ick <u>here</u>   | on Sou<br>to find o                | rce with this i<br>ut more details | con <b>A qualify for </b> <i>A</i><br>about Abbreviated Re | AER Abbreviated Reporting<br>porting and its possible benefits. | In or incinerator) click         | here to select one the     |
| follow<br>2. Interr<br>follow | ing Equip<br>nal Comb<br>ing Equip | ustion Equipment:<br>oment:        | it (e.g., internal combusti                                | on engine (excluding vehicles), turbine                         | or micro turbine) <u>click</u>   | chere to select one of the |
| 3. Spray                      | Coating,                           | /Spray Booth (e.                   | g., coatings, solvents, ad                                 | nesives, etc.) <u>click here</u> to select one o                | f the following Equipm           | ent:                       |
| 4. Other<br>follow            | Use of C<br>ing Equip              | organics (e.g., co<br>oment:       | atings, solvents, inks, ad                                 | hesives, etc.) except in Spray Coating/                         | Spray Booth, <u>click her</u>    | to select one of the       |
| 5. Liquid                     | Storage                            | Tank (e.g. Unde                    | rground, Aboveground, S                                    | mall Tanks, Dispensing Systems) <mark>click</mark>              | here to select one of t          | he following Equipment:    |
| 6. Fugiti                     | ve Comp                            | onents (Emissior                   | h Leaks from Process Com                                   | ponents per Rule 462, 1173 and 1176                             | ), <u>click here</u> to select a | all applicable Equipment:  |
| 7. Other                      | Processe                           | es (does not fit in                | n any of the groups menti                                  | oned above), click click here to mark "                         | Other Process Equipm             | ent":                      |

c. The Air icon (Abbreviated Reporting icon) is placed next to each ES that is included in the Abbreviated Reporting guidelines. While other equipment source types are shown, only those emission sources with the Air icon are included in the Abbreviated Reporting applicable criteria. If an emission source without the Air icon is chosen, the AER tool will change your report to regular reporting.

| Permitted           | A/N                  | Permit No                    | Permit Device ID             | Permit Equipment Description                     | AER Device 1D                    | ES Name                    |
|---------------------|----------------------|------------------------------|------------------------------|--------------------------------------------------|----------------------------------|----------------------------|
| 5                   | 111                  | 111                          |                              |                                                  | ESnull                           | Portable I.C. Engines      |
| II Emissi           | on Sou               | rce with this i              | con 🙆 qualify for A          | ER Abbreviated Reporting                         |                                  |                            |
| lick here           | o find o             | ut more details              | about Abbreviated Re         | porting and its possible benefits.               |                                  |                            |
|                     |                      |                              |                              |                                                  |                                  |                            |
| 1. Exter<br>follow  | nal Comb<br>ing Equi | pustion Equipmen<br>pment:   | t (e.g., boiler, dryer, over | n, furnace, heater, afterburner, flare, ki       | le or incinerator) <u>click</u>  | here to select one the     |
| 2. Interr<br>follow | al Comb<br>ing Equip | ustion Equipmen<br>pment:    | t (e.g., internal combusti   | on engine (excluding vehicles), turbine          | or micro turbine) clic           | chere to select one of the |
| 3. Spray            | Coating              | /Spray Booth (e.)            | g., coatings, solvents, adi  | hesives, etc.) <u>click here</u> to select one o | f the following Equipm           | ent:                       |
| 4. Other<br>follow  | Use of C<br>ing Equi | )rganics (e.g., co<br>pment: | atings, solvents, inks, ad   | hesives, etc.) except in Spray Coating/          | Spray Booth, <u>click her</u>    | to select one of the       |
| 5. Liquid           | Storage              | Tank (e.g. Unde              | rground, Aboveground, S      | mall Tanks, Dispensing Systems) <u>click</u>     | here to select one of t          | he following Equipment:    |
| 6. Fugiti           | ve Comp              | onents (Emission             | Leaks from Process Com       | ponents per Rule 462, 1173 and 1176              | ), <u>click here</u> to select a | all applicable Equipment:  |
| 7. Other            | Process              | es (does not fit in          | any of the groups menti      | oned above), click <u>click here</u> to mark "   | Other Process Equipm             | ent":                      |

For example, to report "Combustion of natural gas, propane or LNG fuel in boilers or heaters", you may click on the click here for Category 1: *External Combustion Equipment*. Click on the emission source you would like to add and then click on the **Save** button.

| Permitted           | A/N                                 | Permit No        | Permit Device ID              | Permit Equipment Description                             | AER Device ID                   | ES Name                |
|---------------------|-------------------------------------|------------------|-------------------------------|----------------------------------------------------------|---------------------------------|------------------------|
| s                   | 111                                 | 111              |                               |                                                          | ESnull                          | Portable I.C. Engines  |
| All Emissi          | on Sou                              | rce with this i  | con 👩 qualify for /           | AER Abbreviated Reporting                                |                                 |                        |
| Click <u>here</u> t | to find o                           | ut more details  | about Abbreviated Re          | porting and its possible benefits.                       |                                 |                        |
|                     |                                     |                  |                               |                                                          |                                 |                        |
| 1. Extern<br>follow | na <mark>l Comb</mark><br>ing Equip | oustion Equipmer | nt (e.g., boiler, dryer, over | n <mark>, fu</mark> rnace, heater, afterburner, flare, k | In or incinerator) <u>click</u> | here to select one the |
| В                   | oiler <10                           | ) MMBTU/HR       |                               | Heater 10-100 MMBT                                       | U/HR 🙆                          |                        |
| В                   | oiler 10-                           | 100 MMBTU/HR     | 0                             | Heater >100 MMBTU                                        | HR \Lambda                      |                        |
| В                   | oiler >10                           | 00 MMBTU/HR      | 0                             | 🔲 Space/Water heater -                                   | not related to a proc           | ess <10 MMBTU/HR       |
| 🗆 o                 | ven <10                             | MMBTU/HR         |                               | 0                                                        |                                 |                        |
| 0                   | ven 10-:                            | 100 MMBTU/HR     | 0                             | Afterburner <10 MME                                      | STU/HR                          |                        |
|                     | von >10                             |                  |                               | □ Afterburner 10-100 N                                   | IMBTU/HR                        |                        |
| 0.0                 | • CH > 10                           |                  |                               | Afterburner >100 MM                                      | IBTU/HR                         |                        |
| U D                 | ryer <10                            | MMBTU/HR         |                               | L Kilns                                                  |                                 |                        |
| 🗌 D                 | ryer 10-                            | 100 MMBTU/HR     |                               | □ Incinerator                                            |                                 |                        |
|                     |                                     |                  |                               | Crematorium                                              |                                 |                        |

i. After you click the **Save** button, you will be taken back to the Emission Source Profile page. Fill in the Design Capacity field, if known. Complete adding the new emission source by clicking on the Save and return to List of Emission Sources orange button. You will be directed to the Emission Sources Page. If you need to add more ES, you can go back to Step 10 of this guidance document. Once you are done adding new emission sources, you may skip to Step 12 of this guidance document.

| S                                                                 | -                                                             |
|-------------------------------------------------------------------|---------------------------------------------------------------|
| Permitted                                                         |                                                               |
| A/N                                                               | 222                                                           |
| PERP Equipment(CARB'S Portable Equipment<br>Registration Program) | Emissions are not included when calculating emission features |
| Permit No                                                         | 222                                                           |
| Permit Device ID                                                  |                                                               |
| Permit Equipment Description                                      |                                                               |
| AER Device ID                                                     | ES86 Assign new ID                                            |
| ES Name                                                           | Boiler                                                        |
| Operating ES Status                                               | Normal Operation 🗸 *                                          |
| Comment                                                           |                                                               |
|                                                                   | External Combustion                                           |
| Emission Source Category                                          | Calegorize Emission Source                                    |
| Equipment                                                         | Boiler <10 MMBTU/HR                                           |
| Design Canacity                                                   | 0.000000                                                      |
| besign capacity                                                   | ~                                                             |
|                                                                   |                                                               |
|                                                                   | select as Grouping Model                                      |
|                                                                   |                                                               |

d. To report "Diesel-powered emergency standby generators, direct-drive emergency standby fire suppression pump engines, direct-drive emergency standby fire water pump engines, or other engines permitted as emergency equipment" click on the <u>click here</u> link for Category 2: *Internal Combustion Equipment*. Mark the correct check box for the equipment you would like to add and click on the <u>Save</u> button.

| <ol> <li>External Compussion Equipment (e.g., boller, dryer, oven, turnace,<br/>following Equipment:</li> </ol> | heater, arterburner, hare, kin or incinerator) <u>click here</u> to select one the |  |
|----------------------------------------------------------------------------------------------------|------------------------------------------------------------------------------------|--|
| <ol> <li>Internal Combustion Equipment (e.g., internal combustion engine<br/>following Equipment:</li> </ol>    | (excluding vehicles), turbine or micro turbine) click here to select one of the    |  |
| 🗆 Portable I.C. Engines, 2 Stroke-Lean Burn 👩                                                                   | 🗆 Stationary I.C. Engines, 4 Stroke-Lean Burn 🔼                                    |  |
| Portable I.C. Engines, 2 Stroke-Lean Burn, with Catalyst                                                        | 🖸 🗆 Stationary I.C. Engines, 4 Stroke-Lean Burn, with Catalyst 👩                   |  |
| Portable I.C. Engines, 4 Stroke-Lean Burn                                                                       | Stationary I.C. Engines, 4 Stroke-Rich Burn                                        |  |
| 🗌 Portable I.C. Engines, 4 Stroke-Lean Burn, with Catalyst 🧲                                                    | 🔲 🗆 Stationary I.C. Engines, 4 Stroke-Rich Burn, with Catalyst 🔥                   |  |
| Portable I.C. Engines, 4 Stroke-Rich Burn A                                                                     | Turbines                                                                           |  |
| 🗌 Portable I.C. Engines, 4 Stroke-Rich Burn, with Catalyst 🜈                                                    | Engine Test Cells                                                                  |  |
| Stationary I.C. Engines, 2 Stroke-Lean Burn A                                                                   | 🛛 Micro Turbine                                                                    |  |
| □ Stationary I.C. Engines, 2 Stroke-Lean Burn, with Catalyst                                                    | 0                                                                                  |  |
| 3. Spray Coating/Spray Booth (e.g., coatings, solvents, adhesives, et                                           | c.) <u>click here</u> to select one of the following Equipment:                    |  |
| 4. Other Use of Organics (e.g., coatings, solvents, inks, adhesives, e                                          | c.) except in Spray Coating/Spray Booth, click here to select one of the           |  |

i. After you click on the **Save** button, you will be taken back to the Emission Source Profile page. You must then choose whether your equipment is an Emergency Generator, Part of Fire Suppression or Fire Water Pumps or Other Permitted Emergency Engines. Please note that non-emergency internal combustion equipment do not qualify for abbreviated reporting. Fill in the Design Capacity field, if known. Complete the addition of the new device by clicking on the Save and return to List of Emission Sources orange button. You will be directed to the Emission Sources Page. If you need to add more emission sources, you can go back to Step 10 of this document. If you are done adding new emission sources, you may skip to Step 12 of this document.

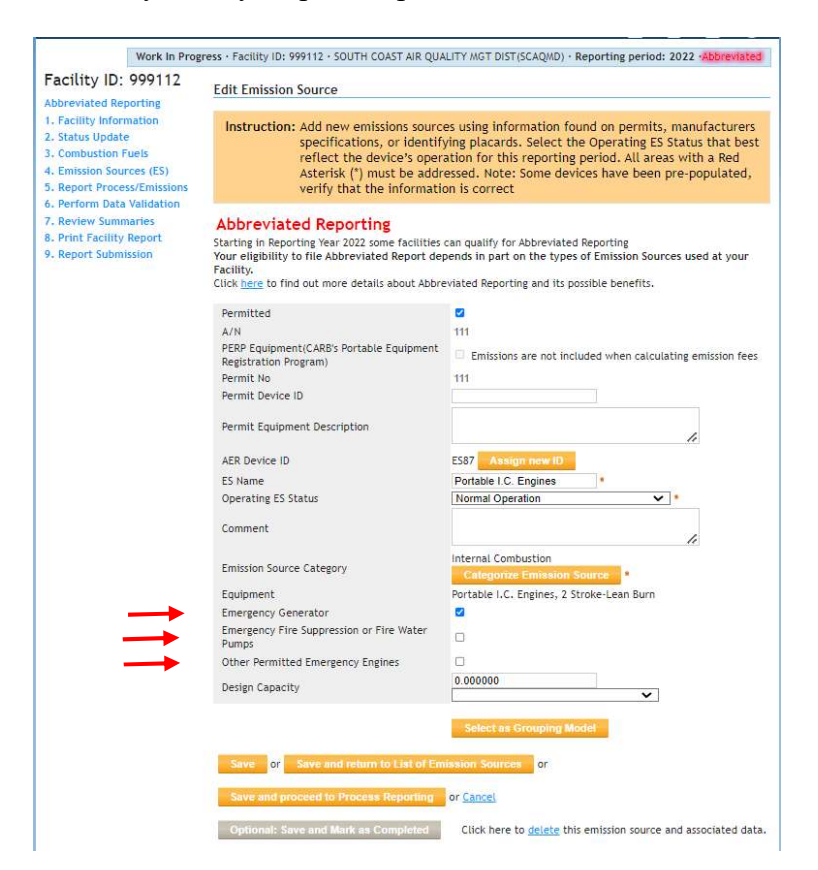

e. To report "Dispensing of gasoline or diesel" click on the "<u>here</u>" button for Category 5: *Liquid Storage Tank*. The only Abbreviated Reporting option under the liquid storage tank category is Storage Tank and Dispensing. Select the correct check box for the equipment you would like to add and click on the **Save** button.

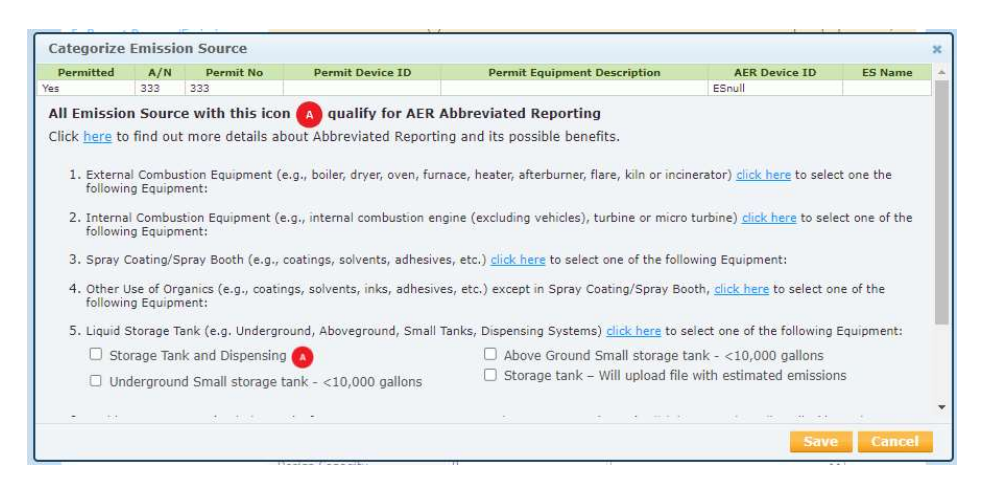

i. After you click on the **Save** button, you will be taken back to the Emission Source Profile page. You must then choose the Tank Type from the drop-down menu shown under the Categorize Emission Source orange button. Fill in the Design Capacity field, if known. Complete adding the new device by clicking on the Save and return to List of Emission Sources orange button. You will be directed to the Emission Sources Page. If you need to add more emission sources, you can go back to Step 10 of this guidance document. If you are done adding new emission sources, you may skip to Step 12 of this guidance document.

#### Abbreviated Reporting

Starting in Reporting Year 2022 some facilities can qualify for Abbreviated Reporting Your eligibility to file Abbreviated Report depends in part on the types of Emission Sources used at your Facility. Click here to find out more details about Abbreviated Reporting and its possible benefits.

| Permitted                                                            |                                                                        |
|----------------------------------------------------------------------|------------------------------------------------------------------------|
| A/N                                                                  | 333 Add New 🗸                                                          |
| PERP Equipment(CARB's<br>Portable Equipment<br>Registration Program) | Emissions are not included when calculating emission fees              |
| Permit No                                                            | 333                                                                    |
| Permit Device ID                                                     |                                                                        |
| AER Device ID                                                        | will be assigned upon saving                                           |
| ES Name                                                              | StorageTank/Dispensing *                                               |
| Operating ES Status                                                  | Normal Operation                                                       |
| Comment                                                              | 4                                                                      |
| Emission Source Category                                             | Storage Tanks<br>Categorize Emission Source *                          |
| Tank Type                                                            | Underground Tank 🗸 *                                                   |
| Design Capacity                                                      | 0                                                                      |
| Save or Save and ref                                                 | turn to List of Emission Sources or<br>cess Reporting or <u>Cancel</u> |
| Optional: Save and Mark                                              | as Completed                                                           |

- f. To report "<u>Cremation of humans or animals</u>" click on the <u>click here</u> link for Category 7: *Other Processes*. If you need additional help reporting cremation emissions, see the *Guideline for Calculating Emissions from Crematory Operations* found on our www.aqmd.gov/aer page.
  - i. <u>The cremation process is reported in two processes.</u> The first process is the combustion of natural gas. Select the Crematorium check box as shown below.

| <ol> <li>External Combustion Equipment (e.g., boiler, drye<br/>following Equipment:</li> </ol> | er, oven, furnace, heater, afterburner, flare, kiln or incinerator) <u>click here</u> to select one the |  |
|------------------------------------------------------------------------------------------------|----------------------------------------------------------------------------------------------------|--|
| Boiler <10 MMBTU/HR                                                                            | Heater 10-100 MMBTU/HR                                                                                  |  |
| Boiler 10-100 MMBTU/HR                                                                         | Heater >100 MMBTU/HR                                                                                    |  |
| Boiler >100 MMBTU/HR                                                                           | Space/Water heater - not related to a process <10 MMBTU/HR                                              |  |
| Oven <10 MMBTU/HR                                                                              | Afterburner <10 MMBTU/HR                                                                                |  |
| Oven 10-100 MMBTU/HR                                                                           | Afterburner 10-100 MMBTU/HR                                                                             |  |
| Oven >100 MMBTU/HR                                                                             | Afterburner >100 MMBTU/HR                                                                               |  |
| Dryer <10 MMBTU/HR                                                                             | 🗆 Kilns                                                                                                 |  |
| Dryer 10-100 MMBTU/HR                                                                          | Incinerator                                                                                             |  |
| Dryer >100 MMBTU/HR                                                                            | Crematorium                                                                                             |  |
| Furnace <10 MMBTU/HR                                                                           | Flare                                                                                                   |  |
| Furnace 10-100 MMBTU/HR                                                                        | Charbroiler                                                                                             |  |
| Furnace >100 MMBTU/HR                                                                          | Deep Fat Fryers                                                                                         |  |
| Heater <10 MMBTU/HR                                                                            |                                                                                                    |  |
| In addition to burning fuels, if this devi<br>checked under Category 7 below.                  | ice processes other materials, make sure box "Other Process Emissions" is                               |  |

ii. <u>The second process is the combustion of the remains.</u> After you select the crematorium check box. Select the Other Process Equipment checkbox and click on the Save button. Note, the only other Abbreviated Reporting option allowed under the Other Process Equipment category is agricultural/livestock.

|                                                                                                    | _ |
|----------------------------------------------------------------------------------------------------|---|
| Categorize Emission Source                                                                                                    | × |
| Click here to find out more details about Abbreviated Reporting and its possible benefits.                                                                                                    | Î |
| <ol> <li>External Combustion Equipment (e.g., boiler, dryer, oven, furnace, heater, afterburner, flare, kiln or incinerator) <u>click here</u> to select one the<br/>following Equipment:</li> </ol> |   |
| <ol><li>Internal Combustion Equipment (e.g., internal combustion engine (excluding vehicles), turbine or micro turbine) <u>click here</u> to select one of the<br/>following Equipment:</li></ol>    |   |
| 3. Spray Coating/Spray Booth (e.g., coatings, solvents, adhesives, etc.) click here to select one of the following Equipment:                                                                        |   |
| <ol> <li>Other Use of Organics (e.g., coatings, solvents, inks, adhesives, etc.) except in Spray Coating/Spray Booth, <u>click here</u> to select one of the<br/>following Equipment:</li> </ol>     |   |
| 5. Liquid Storage Tank (e.g. Underground, Aboveground, Small Tanks, Dispensing Systems) click here to select one of the following Equipment:                                                         |   |
| 6. Fugitive Components (Emission Leaks from Process Components per Rule 462, 1173 and 1176), dick here to select all applicable Equipment:                                                           |   |
| 7. Other Processes (does not fit in any of the groups mentioned above), click dick here to mark "Other Process Equipment":                                                                           |   |
| A The only Other Processes categories eligible for Abbreviated Reporting are agricultural/livestock and crematory operations                                                                         |   |
| Other process equipment                                                                                                    | - |
| Save Cance                                                                                                    |   |

iii. After you click on the **Save** button, you will be taken back to the Emission Source Profile page. Fill in the Design Capacity field if it is known. Complete adding the new device by clicking on the Save and return to List of Emission Sources orange button. You will be directed to the Emission Sources Page. If you need to add more emission sources, you can go back to Step 10 of this guidance document. If you are done adding new emission sources, you may skip to Step 12 of this guidance document.

| 444                                                       |
|-----------------------------------------------------------|
|                                                           |
|                                                           |
| Emissions are not included when calculating emission fees |
| 111                                                       |
|                                                           |
|                                                           |
|                                                           |
| le                                                        |
| ES89 Assign new ID                                        |
| Cremation                                                 |
| Normal Operation 🗸 *                                      |
|                                                           |
|                                                           |
|                                                           |
|                                                           |
| Categorize Emission Source                                |
|                                                           |

g. To report "<u>Agricultural operations limited to dairy, poultry, and swine farms</u>" click on the "<u>Click here</u>" link for Category 7: *Other Processes*. The only Abbreviated Reporting

option the Other Process Equipment category are agricultural/livestock and crematory operations. Select his checkbox and click on the **Save** button. If you need additional help reporting agricultural emissions see the *Guidelines for Calculating Emissions from Dairy, Poultry, and Swine Operations* found on our <u>www.aqmd.gov/aer</u> page.

|                                                                                                    | × |
|----------------------------------------------------------------------------------------------------|---|
| Click here to find out more details about Abbreviated Reporting and its possible benefits.                                                                                                    | ^ |
| 1. External Combustion Equipment (e.g., boiler, dryer, oven, furnace, heater, afterburner, flare, kiln or incinerator) click here to select one the following Equipment:                                                                                                    |   |
| <ol><li>Internal Combustion Equipment (e.g., internal combustion engine (excluding vehicles), turbine or micro turbine) <u>click here</u> to select one of the<br/>following Equipment:</li></ol>                                                                                                    |   |
| 3. Spray Coating/Spray Booth (e.g., coatings, solvents, adhesives, etc.) click here to select one of the following Equipment:                                                                                                    |   |
| <ol> <li>Other Use of Organics (e.g., coatings, solvents, inks, adhesives, etc.) except in Spray Coating/Spray Booth, <u>click here</u> to select one of the<br/>following Equipment:</li> </ol>                                                                                                    |   |
| 5. Liquid Storage Tank (e.g. Underground, Aboveground, Small Tanks, Dispensing Systems) click here to select one of the following Equipment:                                                                                                    |   |
| 6. Fugitive Components (Emission Leaks from Process Components per Rule 462, 1173 and 1176), click here to select all applicable Equipment:                                                                                                    |   |
| <ul> <li>7. Other Processes (does not fit in any of the groups mentioned above), click <u>click here</u> to mark "Other Process Equipment":         <ul> <li>The only Other Processes categories eligible for Abbreviated Reporting are agricultural/livestock and crematory operations</li> <li>Other process equipment</li> </ul> </li> </ul> | × |
| Save Cancel                                                                                                    |   |

i. After you click on the **Save** button, you will be taken back to the Emission Source Profile page. Fill in the Design Capacity field, if known. Complete adding the new device by clicking on the Save and return to List of Emission Sources orange button. You will be directed to the Emission Sources Page. If you need to add more emission sources, you can go back to Step 10 of this guidance document. If you are done adding new emission sources, you may skip to Step 12 of this guidance document.

| Permitted                                                            |                                                           |
|----------------------------------------------------------------------|-----------------------------------------------------------|
| A/N                                                                  | 555                                                       |
| PERP Equipment(CARB's<br>Portable Equipment<br>Registration Program) | Emissions are not included when calculating emission fees |
| Permit No                                                            | 555                                                       |
| Permit Device ID                                                     |                                                           |
| Permit Equipment<br>Description                                      |                                                           |
| ER Device ID                                                         | ES90 Assign new ID                                        |
| S Name                                                               | Agricultural Dairy                                        |
| perating ES Status                                                   | Normal Operation                                          |
| Comment                                                              | 4                                                         |
| mission Source Category                                              | Other Processes                                           |
| esign Canacity                                                       | 0 000000                                                  |

- 17. Once you have added all missing permitted Emissions Sources you will need to finish reporting emissions for all the emission sources. Click on **Emission Sources** found on the Left Navigation Menu. All your emission sources should be listed in the green table.
  - a. Below is an example of Emission Sources added in Step 11. We will use Emission Source (ES 86) with Application Number (A/N 222) Boiler as an example for completing the profile. If you need assistance with understanding details on emission calculations for any of the equipment in the abbreviated reporting category, please see the specific guidelines for those devices found on our homepage www.aqmd.gov/aer.
  - b. Click on the Open link found in the green Table under the *Emissions* column.

| Abbreviated Reporting<br>1. Facility Information<br>2. Status Undate                                                                                            | Instr                                                 | uction:                                         | Ad<br>de<br>en<br>tai           | d Dev<br>vices<br>nission<br>nk dat | nices (<br>by cli<br>n data<br>ta by o | emissions sour<br>cking "Profile"<br>by clicking "O<br>clicking on link             | unde<br>unde<br>pen"<br>Clic           | by clicking "A<br>r the Emissic<br>under the Er<br>k here" belo                                        | Add N<br>on So<br>nissio<br>w.     | lew Emis<br>urce (ES)<br>ons colun                                                                               | sion Sou<br>) Colum<br>nn. Upla | urce". Ed<br>n. Add<br>bad stora                                                                                                    | it<br>ige        |                                     |
|----------------------------------------------------------------------------------------------------|-------------------------------------------------------|-------------------------------------------------|---------------------------------|-------------------------------------|----------------------------------------|-------------------------------------------------------------------------------------|----------------------------------------|----------------------------------------------------------------------------------------------------|------------------------------------|----------------------------------------------------------------------------------------------------|---------------------------------|----------------------------------------------------------------------------------------------------|------------------|-------------------------------------|
| 3. Combustion Fuels<br>4. Emission Sources (ES)<br>5. Report Process/Emissions<br>6. Perform Data Validation<br>7. Review Summaries<br>8. Print Facility Report | Abbr<br>Starting<br>Your eli<br>Facility.<br>Click he | eviate<br>in Repor<br>gibility to<br>re to find | ed<br>ting<br>o fil<br>d ou     | Rep<br>Year 2<br>e Abb<br>t more    | ortir<br>2022 so<br>reviate<br>detail  | ng<br>me facilities can<br>ed Report depen<br>s about Abbrevia<br>le Import - Click | qualif<br>ds in p<br>ted Re<br>here fo | y for Abbrevia<br><b>part on the typ</b><br>porting and its<br>or more instrue                         | ted Re<br><b>bes of</b><br>s possi | porting<br>Emission<br>ble benefi                                                                                | Sources                         | used at y                                                                                                    | our              |                                     |
| 2. Report Submission                                                                                                    | Add                                                   | New Emi                                         | ssio                            | n Soul                              | rce                                    |                                                                                     |                                        |                                                                                                    |                                    |                                                                                                    |                                 |                                                                                                    |                  |                                     |
|                                                                                                    | Displa                                                | aying 5 e                                       | mis                             | sion so                             | ources                                 |                                                                                     | Por                                    | mit NO                                                                                                 |                                    |                                                                                                    |                                 |                                                                                                    |                  |                                     |
|                                                                                                    | AER D                                                 | R Device ID Permit Device ID                    |                                 |                                     |                                        |                                                                                     |                                        |                                                                                                    |                                    |                                                                                                    |                                 |                                                                                                    |                  |                                     |
|                                                                                                    | Sear                                                  | ch Emissi                                       | on S                            | Sources                             | 5                                      |                                                                                     |                                        |                                                                                                    |                                    |                                                                                                    |                                 |                                                                                                    |                  |                                     |
|                                                                                                    |                                                       |                                                 |                                 |                                     |                                        |                                                                                     |                                        | Search:                                                                                                |                                    |                                                                                                    |                                 | Print P                                                                                                    | revie            | w                                   |
|                                                                                                    | Emission<br>Source<br>(ES)                            | Emissions                                       | A/N                             | Permit<br>NO                        | Permit<br>Device<br>ID                 | Permit Equipment<br>Description                                                     | AER<br>Device<br>ID                    | ES Name                                                                                                | ES<br>Group<br>Name                | Source<br>Category                                                                                               | Has<br>Emissions                | Equipment                                                                                                    | PERF             | s                                   |
|                                                                                                    |                                                       |                                                 | _                               |                                     |                                        |                                                                                     | · · · · ·                              |                                                                                                    | 1                                  |                                                                                                    | 1                               | Portable                                                                                                    | N                | V                                   |
|                                                                                                    | Profile                                               | Open                                            | 111                             | 111                                 |                                        |                                                                                     | ES87                                   | Portable I.C.<br>Engines                                                                               |                                    | Internal<br>Combustion                                                                                           | Y                               | Engines, 2<br>Stroke-<br>Lean Burn                                                                                                    | IN .             | pi                                  |
|                                                                                                    | Profile<br>Profile                                    | Open<br>Open                                    | 111<br>222                      | 111<br>222                          |                                        |                                                                                     | ES87<br>ES86                           | Portable I.C.<br>Engines<br>Boiler                                                                     |                                    | Internal<br>Combustion<br>External<br>Combustion                                                                 | Y                               | Engines, 2<br>Stroke-<br>Lean Burn<br>Boiler <10<br>MMBTU/HR                                                                                                    | N                | pr<br>pr                            |
|                                                                                                    | Profile<br>Profile<br>Profile                         | Open<br>Open<br>Open                            | 111<br>222<br>333               | 111<br>222<br>333                   |                                        |                                                                                     | ES87<br>ES86<br>ES88                   | Portable I.C.<br>Engines<br>Boller<br>Storage<br>Tank/Dispensing                                       |                                    | Internal<br>Combustion<br>External<br>Combustion<br>Storage<br>Tanks                                             | Y<br>Y<br>Y                     | Engines, 2<br>Stroke-<br>Lean Burn<br>Boiler <10<br>MMBTU/HR<br>Storage<br>Tank and<br>Dispensing                                                                   | N<br>N           | V<br>pi<br>V<br>pi                  |
|                                                                                                    | Profile<br>Profile<br>Profile<br>Profile              | Open<br>Qoen<br>Open<br>Qoen                    | 111<br>222<br>333<br>444        | 111<br>222<br>333<br>444            |                                        |                                                                                     | ES87<br>ES86<br>ES88<br>ES89           | Portable I.C.<br>Engines<br>Boller<br>Storage<br>Tank/Dispensing<br>Cremation                          |                                    | Internal<br>Combustion<br>External<br>Combustion<br>Storage<br>Tanks<br>Other<br>Processes                       | Y<br>Y<br>Y<br>Y                | Engines, 2<br>Stroke-<br>Lean Burn<br>Boiler <10<br>MMBTU/HR<br>Storage<br>Tank and<br>Dispensing<br>Other<br>process<br>equipment                                  | N<br>N<br>N      | V<br>pr<br>V<br>pr                  |
|                                                                                                    | Profile<br>Profile<br>Profile<br>Profile<br>Profile   | Open<br>Open<br>Open<br>Open<br>Open            | 111<br>222<br>333<br>444<br>555 | 111<br>222<br>333<br>444<br>555     |                                        |                                                                                     | ES87<br>ES86<br>ES88<br>ES89<br>ES90   | Portable I.C.<br>Engines<br>Boller<br>Storage<br>Tank/Dispensing<br>Cremation<br>Agricultural<br>Dairy |                                    | Internal<br>Combustion<br>External<br>Combustion<br>Storage<br>Tanks<br>Other<br>Processes<br>Other<br>Processes | Y<br>Y<br>Y<br>Y                | Engines, 2<br>Stroke-<br>Lean Burn<br>Boiler <10<br>MMBTU/HR<br>Storage<br>Tank and<br>Dispensing<br>Other<br>process<br>equipment<br>Other<br>process<br>equipment | N<br>N<br>N<br>N | Pr<br>V<br>pr<br>V<br>pr<br>V<br>pr |

#### **Adding Process Data**

c. Click on the <u>Open</u> link for the process.

| STOLING TO THE OWNER                                                                         | J. 7771                                                                                  | 12                     | Instruction:                                                                                                 | Add Dev<br>devices                                                 | tices (emissi<br>by clicking                                                  | ions sou<br>"Profile                                      | irces) by<br>" under ti                                         | clicking "Ad<br>he Emission                                         | d New Emiss<br>Source (ES)                                | ion Source<br>Column. A             | . Edit<br>dd       |
|----------------------------------------------------------------------------------------------|------------------------------------------------------------------------------------------|------------------------|----------------------------------------------------------------------------------------------------|--------------------------------------------------------------------|-------------------------------------------------------------------------------|-----------------------------------------------------------|-----------------------------------------------------------------|---------------------------------------------------------------------|-----------------------------------------------------------|-------------------------------------|--------------------|
| acility Inf                                                                                  | Reporting<br>formation                                                                   |                        |                                                                                                    | emissior<br>tank dat                                               | n data by cli<br>ta by clickin                                                | icking "<br>Ig on lir                                     | Open" un<br>ik "Click I                                         | der the Emi<br>here" below                                          | ssions colum                                              | n. Upload                           | storag             |
| Combustio<br>Emission<br>Report Pro<br>Perform Da<br>Review Su<br>Print Facili<br>Report Sub | n Fuels<br>Sources (E<br>scess/Emis:<br>ata Validat<br>mmaries<br>ity Report<br>omission | 5)<br>sions<br>ion     | Abbreviate<br>Starting in Repor<br>Your eligibility to<br>Facility.<br>Click here to find<br>Storage Tank Er | ed Repo<br>ting Year 2<br>o file Abbr<br>d out more<br>missions Ba | orting<br>2022 some fac<br>reviated Repo<br>e details about<br>atch File Impo | ilities ca<br>ort depe<br>t Abbrevi<br>ort - <u>Clici</u> | n qualify fo<br>nds in part<br>ated Repoi<br><u>chere</u> for r | or Abbreviate<br>t on the type<br>rting and its p<br>more instructi | d Reporting<br>s of Emission S<br>ossible benefit<br>ons. | iources used                        | l at yo            |
| Proces                                                                                       | ss Refere                                                                                | nces                   |                                                                                                    |                                                                    |                                                                               |                                                           |                                                                 |                                                                     |                                                           |                                     | >                  |
| A/N                                                                                          | Permit<br>No                                                                             | Permit<br>Device<br>ID | Permit Device<br>Description                                                                                 | AER<br>Device<br>ID                                                | ES Name                                                                       | ES<br>Group<br>Name                                       | Source<br>Category                                              | Emissions?                                                          | Equipment                                                 | PERP                                | ES                 |
|                                                                                              |                                                                                          |                        |                                                                                                    |                                                                    |                                                                               |                                                           |                                                                 |                                                                     |                                                           |                                     | Statu              |
| <u>Open</u>                                                                                  | 222                                                                                      | 222                    |                                                                                                    |                                                                    | ES86                                                                          | Boiler                                                    |                                                                 | Combustion                                                          | Y                                                         | Boiler <10<br>MMBTU/HR              | Statu              |
| <u>Open</u>                                                                                  | 222<br>Pr                                                                                | 222<br>ocess ID        | Source Gr                                                                                                    | oup                                                                | ES86<br>Process                                                               | Boiler<br>/Materia                                        | l/Fuel Nan                                                      | Combustion                                                          | Y                                                         | Boiler <10<br>MMBTU/HR<br>Operation | Statu<br>N<br>Type |

d. Once directed to the bottom page start with Step 1. Process. Click on the <u>Open</u> link for Process 1. Please note that any changes made during Step 1 may result in overwriting any data saved in Steps 2 through 5 on the Process page. Therefore, to prevent any data loss, please fill out the Process page steps in sequential order.

| bbreviated Reporting<br>- Facility Information<br>- Status Update<br>- Combustion Fuels<br>- Emission Sources (ES)                | com<br>Com<br>Fuel<br>instr                   | bustion Emission<br>bustion fuels n<br>ls link in the mo<br>ructions are ava                                              | n Sources<br>nust be se<br>enu on th<br>ilable by o                      | includin<br>lected<br>e left-si<br>clicking | g usa<br>on th<br>de) t<br>on H     | age, emissione combust<br>before enti-<br>elp icon in        | on facto<br>tion fue<br>ering da<br>the tool      | ited with yo<br>r and contro<br>ls page (see<br>ita on this p<br>bar.  | ol efficien<br>3. Comb<br>bage. Deta | cy (if a<br>ustion<br>iil | any). |
|----------------------------------------------------------------------------------------------------|-----------------------------------------------|----------------------------------------------------------------------------------------------------|--------------------------------------------------------------------------|---------------------------------------------|-------------------------------------|--------------------------------------------------------------|---------------------------------------------------|------------------------------------------------------------------------|--------------------------------------|---------------------------|-------|
| 5. Report Process/Emissions<br>Combustion<br>External Combustion<br>Internal Combustion<br>Use of organics<br>Spray Coating/Spray | Ab<br>Cert<br>As pa<br>If yo<br>Abbr<br>Click | breviated R<br>ain combination of<br>art of Abbreviated<br>u select anything<br>reviated Reporting<br>there to find out n | eportin<br>of equipmer<br>Reporting,<br>other than<br>g.<br>nore details | g<br>you Must<br>AQMD De<br>about Ab        | nd fue<br>only u<br>fault<br>brevia | el source ma<br>ise AQMD Def<br>Emission Fa<br>ated Reportin | y disqual<br>ault Emis<br>ctors you<br>ng and its | <b>ify you from</b><br>sion Factors.<br>will be disqu<br>possible bene | Abbreviate<br>Jalified fror          | d Repor                   | ting. |
| Booth<br>Other Use of Organics                                                                                                    | Step                                          | 1: Process                                                                                                    |                                                                          |                                             |                                     |                                                              |                                                   | Option                                                                 | nal: Mark as                         | Compl                     | eted  |
| Storage Tanks                                                                                                    |                                               | AFP Device ID                                                                                                    | Pormit D-                                                                | vice ID                                     | A /N                                | Process ID                                                   | Pule #                                            | Fault                                                                  | mont                                 | DEDD                      | Fue   |
| Fugitive Components                                                                                                    | Open                                          | FS86                                                                                                    | Permit De                                                                | vice iD                                     | 222                                 | Process ID                                                   | 474                                               | Boilor <10/                                                            | MARTII/HD                            | No                        | Fue   |
| . Print Facility Report<br>. Report Submission                                                                                    | Open                                          | Annual Thr                                                                                                    | Criteria/Toxic Throughput GHG Throughpu                                  |                                             |                                     |                                                              |                                                   |                                                                        |                                      | able                      |       |
|                                                                                                    | Step .                                        | 5. Criteria Lillis                                                                                                    |                                                                          | ,                                           |                                     |                                                              | USE                                               | Derautt Enns                                                           | SION FACTOR                          | II avait                  | able. |
|                                                                                                    |                                               | Pollutant                                                                                                    | EF                                                                       | Uni                                         | t                                   | E                                                            | F Data So                                         | urce                                                                   | Er                                   | nissions                  |       |
|                                                                                                    | Open                                          | VOC                                                                                                    |                                                                          | lbs /                                       |                                     |                                                              |                                                   |                                                                        |                                      |                           |       |
|                                                                                                    | Open                                          | NUX                                                                                                    |                                                                          | lbs /                                       |                                     |                                                              |                                                   |                                                                        |                                      |                           |       |
|                                                                                                    | Open                                          | 30X                                                                                                    |                                                                          | lbc /                                       |                                     |                                                              |                                                   |                                                                        |                                      |                           |       |
|                                                                                                    | Open                                          | PM                                                                                                    |                                                                          | lbs /                                       |                                     |                                                              |                                                   |                                                                        |                                      |                           |       |
|                                                                                                    | Step -                                        | 4: Toxic (TAC/O                                                                                                    | DC) Emiss                                                                | ions (lb<br>CAS #                           | s)                                  | EF Unit                                                      | E                                                 | F Data Source                                                          |                                      | Fmission                  | nc.   |

e. Fill out all the fields to complete the Emission Process Information. Click the **Save** button when done.

| ER Device II | ) Perm | it Device ID | A/N  | Process ID    | Rule # | Equipment           | PERP | Fue |
|--------------|--------|--------------|------|---------------|--------|---------------------|------|-----|
| S91          |        |              | 222  | P1            |        | Boiler <10 MMBTU/HR | No   |     |
| AER Device   | ID     | ES91         | AER  | Device Name   | Boile  | er                  |      |     |
| PERMITTED    |        | AN: 222      | Pern | nit Device ID |        |                     |      |     |
| Process ID   |        | P1           | Proc | ess Name      |        |                     |      |     |
| Process Con  | nment  |              |      |               |        |                     |      |     |
| Fuel         |        |              |      | ~             | *      |                     |      |     |
| Rule #       |        | 1            | *    |               |        |                     |      |     |
| Equipment    | Boiler | <10 MMBTU    | J/HR |               |        |                     | ~    |     |

f. A warning will appear that default emission factors for Criteria Pollutants and Toxic Air Contaminants will automatically get populated for your emission source. Click the OK button. You may elect to change your emission factor after this warning; however, using non-default emission factors will result in the AER web tool automatically converting from abbreviated to regular reporting. A warning will appear on the bottom of the Abbreviated Reporting notifying the user that this has occurred.

| Created Default Emissions                                                                                                    | × |
|----------------------------------------------------------------------------------------------------|---|
| Default TAC ∉ criteria emission factors have beer<br>assigned. To enter non-default emission factors,<br>uncheck "Use Default" check-box and enter your<br>specific emission factors. | 1 |
| ок                                                                                                    |   |

g. The last step to complete the emission source profile for this boiler is to add the throughput by clicking the <u>Open</u> link under Step 2: Throughput.

| acility ID: 999112                                                                                                    | Instr                                          | uctions are av                                                                                                 | allable                                                        | by clicki                                                 | ing on                                                | nerb                                               | o icon          | in th                             | e tool t                                                                | oar.                                                   |                                |        |               |
|----------------------------------------------------------------------------------------------------|------------------------------------------------|----------------------------------------------------------------------------------------------------|----------------------------------------------------------------|-----------------------------------------------------------|-------------------------------------------------------|----------------------------------------------------|-----------------|-----------------------------------|-------------------------------------------------------------------------|--------------------------------------------------------|--------------------------------|--------|---------------|
| sbreviated Reporting<br>Facility Information<br>Status Update<br>Combustion Fuels<br>Emission Sources (ES)<br>5. Report Process/Emissions | Ab<br>Certa<br>As pa<br>If yo<br>Abbr<br>Click | breviated I<br>ain combination<br>art of Abbreviate<br>u select anythin<br>eviated Reporti<br>here to find out | Report<br>of equip<br>d Reporti<br>g other t<br>ng.<br>more de | ting<br>ment coc<br>ing, you M<br>than AQMI<br>tails abou | <mark>le and</mark><br>ust onl<br>D Defai<br>It Abbre | <b>fuel s</b><br>y use<br>u <b>lt En</b><br>eviate | AQMD<br>nission | may o<br>Defau<br>Facto<br>orting | <b>lisqualif</b><br>It Emissions<br>It Spourv<br>It Spourv<br>and its p | y you from<br>on Factors<br>vill be disc<br>ossible be | n Abbre<br>qualifie<br>nefits. | d fron | d Reporting.  |
| Combustion                                                                                                    | Step                                           | 1: Process                                                                                                    |                                                                |                                                           |                                                       |                                                    |                 |                                   |                                                                         | Opti                                                   | onal: M                        | ark as | Completed     |
| Internal Compustion                                                                                                    |                                                |                                                                                                    |                                                                |                                                           |                                                       |                                                    |                 |                                   |                                                                         |                                                        |                                |        |               |
| Use of organics                                                                                                    |                                                | AER Device ID                                                                                                  | Permit                                                         | Device ID                                                 | A/N                                                   | Proce                                              | ess ID          | Rule #                            |                                                                         | Equipment                                              |                                | PERP   | Fuel          |
| Spray Coating/Spray                                                                                                    | <u>Open</u>                                    | ES91                                                                                                    |                                                                |                                                           | 222                                                   | P                                                  | 1               | 1146                              | Boiler                                                                  | <10 MMBT                                               | U/HR                           | No     | Natural Gas   |
| Booth                                                                                                    | Click he                                       |                                                                                                    |                                                                |                                                           |                                                       |                                                    | ere to g        | ielete                            | this process.                                                           |                                                        |                                |        |               |
| Other Use of Organics                                                                                                    | Step 2                                         | 2: Throughput                                                                                                  |                                                                |                                                           |                                                       |                                                    |                 |                                   |                                                                         |                                                        |                                |        |               |
| Storage Tanks                                                                                                    |                                                |                                                                                                    |                                                                |                                                           |                                                       |                                                    |                 |                                   |                                                                         |                                                        |                                |        |               |
| Fugitive Components                                                                                                    | Annual Throughput Criteria/Toxic Throughput    |                                                                                                    |                                                                |                                                           |                                                       |                                                    |                 | G                                 | HG Thr                                                                  | oughput                                                |                                |        |               |
| Other Processes                                                                                                    | Open                                           |                                                                                                    |                                                                |                                                           |                                                       |                                                    |                 |                                   |                                                                         |                                                        |                                |        |               |
| Process upset                                                                                                    | 205 0                                          |                                                                                                    | 28.7% V                                                        |                                                           |                                                       |                                                    |                 |                                   |                                                                         |                                                        |                                |        |               |
| Review Summaries                                                                                                    | step .                                         | 3: Criteria Em                                                                                                 | issions                                                        | (lbs)                                                     |                                                       |                                                    |                 |                                   | Use                                                                     | efault En                                              | nission F                      | actors | if available. |
| Print Facility Report                                                                                                    |                                                | Pallutant                                                                                                    |                                                                | FF                                                        |                                                       |                                                    | llai            |                                   | FF                                                                      | Data Caure                                             |                                |        | Fasizzione    |
| Report Submission                                                                                                    | Open                                           | VOC                                                                                                    |                                                                | 5                                                         | 5 500000000                                           |                                                    |                 |                                   | OMD dof:                                                                | vata sourc                                             | ~                              |        | Linissions    |
|                                                                                                    | Open                                           | NOv                                                                                                    |                                                                | 1.                                                        | 0000000                                               | 000+7                                              | lbs /           | 1                                 | OMD defa                                                                | ault                                                   |                                |        |               |
|                                                                                                    | Open                                           | SOx                                                                                                    |                                                                | 6                                                         | 6.0000000e+                                           |                                                    | e-1 lbs / A     |                                   | AOMD default                                                            |                                                        |                                |        |               |
|                                                                                                    | Open                                           | 0                                                                                                    |                                                                | 8.4                                                       | 8.40000000e+                                          |                                                    | lbs /           | bs / AQ                           |                                                                         | AOMD default                                           |                                |        |               |
|                                                                                                    | Open                                           | PM                                                                                                    |                                                                | 7.0                                                       | 6000000                                               | 0e+0                                               | lbs /           | 1                                 | OMD defa                                                                | ault                                                   |                                |        |               |
|                                                                                                    | p                                              |                                                                                                    |                                                                | 2.2                                                       |                                                       |                                                    | 1.272.0         |                                   | ~                                                                       |                                                        |                                |        |               |
| 5                                                                                                    | Step 4                                         | 4: Toxic (TAC/                                                                                                 | ODC) Er                                                        | nissions                                                  | (lbs)                                                 |                                                    |                 |                                   |                                                                         |                                                        |                                |        |               |
|                                                                                                    |                                                |                                                                                                    |                                                                |                                                           |                                                       |                                                    |                 |                                   |                                                                         |                                                        |                                |        |               |
|                                                                                                    |                                                | TAC/ODC Gro                                                                                                    | oup                                                            | CAS #                                                     |                                                       |                                                    | EF              |                                   | Unit                                                                    | EF Da                                                  | ata Souro                      | :e     | Emissions     |
|                                                                                                    | <u>Open</u>                                    | Benzene                                                                                                    |                                                                | 71432                                                     |                                                       | 1                                                  | 8.00000         | 000e-3                            | lbs /                                                                   | AQMD de                                                | fault                          |        |               |
|                                                                                                    | <u>Open</u>                                    | Formaldehy                                                                                                    | de                                                             | 50000                                                     |                                                       |                                                    | 1.70000         | 0000e-2                           | lbs /                                                                   | AQMD de                                                | fault                          |        |               |
|                                                                                                    | <u>Open</u>                                    | PAHs [PAH, P                                                                                                   | OM]                                                            | 1151                                                      |                                                       |                                                    | 1.00000         | 000e-4                            | lbs /                                                                   | AQMD de                                                | fault                          |        |               |
|                                                                                                    | <u>Open</u>                                    | PAHs [PAH, P                                                                                                   | OM]                                                            | 91203                                                     |                                                       |                                                    | 3.00000         | 000e-4                            | lbs /                                                                   | AQMD de                                                | fault                          |        |               |
|                                                                                                    | <u>Open</u>                                    | Ammonia                                                                                                    |                                                                | 7664417                                                   |                                                       | 1                                                  | 1.80000         | 000e+1                            | lbs /                                                                   | AQMD de                                                | fault                          |        |               |
|                                                                                                    | Add                                            | 1 New                                                                                                    |                                                                |                                                           |                                                       |                                                    |                 |                                   |                                                                         |                                                        |                                |        |               |
|                                                                                                    | -                                              |                                                                                                    |                                                                |                                                           |                                                       |                                                    |                 |                                   |                                                                         |                                                        |                                |        |               |
| 1                                                                                                    |                                                |                                                                                                    |                                                                |                                                           |                                                       |                                                    |                 |                                   |                                                                         |                                                        |                                |        |               |
|                                                                                                    |                                                |                                                                                                    |                                                                |                                                           |                                                       |                                                    |                 |                                   |                                                                         |                                                        |                                |        |               |

- h. Fill in the fields with the annual throughput and choose the units from the drop-down menu. For this example, 150 mmscf as used as the annual throughput.
- i. The user needs to choose the type of throughput required by the emission factor in Throughput Type drop-down box. For combustion sources, the throughput type is typically "input" because the emission factors are based on the amount of fuel used.
- j. The reference for the throughput should be entered into the Fuel Use Comment box (e.g., natural gas bills, process records, fuel meters, etc.).

| AER Device ID   | Permit Device ID | A/N | Process ID    | Rule #     | Equipment           | PERP           | Fuel        |  |  |
|-----------------|------------------|-----|---------------|------------|---------------------|----------------|-------------|--|--|
| ES91            |                  | 222 | P1            | 1146       | Boller <10 MMBTU/HR | No             | Natural Gas |  |  |
| Annual Th       | nroughput        |     | Criteria/Toxi | ic Through | put                 | GHG Throughput |             |  |  |
| Fuel Usage (Ann | ual Throughput)  | 150 | 0.00000000    |            | * mmscf             | • *            |             |  |  |
| Throughput Type | e                | Inp | out 🕶 🍍       |            |                     |                |             |  |  |
| Fuel Usage Com  | ment             |     |               |            |                     |                |             |  |  |
|                 | W1702            |     |               |            |                     |                |             |  |  |

k. Documentation used for throughput should be uploaded to the AER web tool. To upload documents to the AER web tool, click on icon (the paper with an up arrow, as

shown below) on the dark blue menu bar at the top of the page. Then use the Choose File button to select the file from where it is stored on your computer.

Select a date range within the same year as the AER DY. For example, if you are reporting DY 2022 emissions, then your date start must fall within calendar year 2022. Otherwise, the file will not upload to the 2022 AER. The "Valid From" and "Valid To" field sets start and end dates for the file to appear in the table. For example, if you are adding fuel data for DY 2022 and do not want it to appear in the table for DY 2023, you can set the end date to December 31, 2022. If you leave the end date blank, it will appear in subsequent reporting years.

Click on the **Upload** button after you have filled all required fields.

After you have uploaded the file, it will appear in the table below the box you used to upload your file.

| START HERE                                                    |                                 |                            |              | (               | # 🖶          |          | ?               |
|---------------------------------------------------------------|---------------------------------|----------------------------|--------------|-----------------|--------------|----------|-----------------|
| Work In Progress · Facility ID: 99                            | 99001 · SOUTH                   | H COAST AIR                | QUALITY M    | GT DIST(SCAQMD) | ) · Reportin | g period | : 2022          |
| Document uploaded succe                                       | ssfully.                        |                            |              |                 |              |          |                 |
| Supporting Docume                                             | ntation                         |                            |              |                 |              |          |                 |
| List of document already upl<br>Any type of file can be uploa | oaded is visib<br>ded, but size | le below.<br>of the file i | s limited to | maximum 5 MB.   |              |          |                 |
| Upload new document<br>File                                   | Choose Fi                       | ile Example                | eFe…alGasE   | Bill.jpg        |              |          |                 |
| Description                                                   | Feb SoCal                       | GasBill                    |              |                 |              |          |                 |
| Valid From (MM/DD/YYYY)                                       | 01/01/2022                      | *                          |              |                 |              |          |                 |
| Upload                                                        |                                 |                            |              |                 |              |          |                 |
|                                                               |                                 |                            |              |                 |              |          |                 |
| File                                                          | Size                            | Description                | Upload Date  | Uploaded By     | Valid From   | Valid To | Modify<br>dates |
| Add new document                                              |                                 |                            |              |                 |              |          |                 |
| delete ExampleJanSoCalGasBill                                 | .jpg 170 kb                     | Jan<br>SoCalGas<br>Bill    | 11/18/2022   | test 2014       | 1/1/2022     |          | <u>modify</u>   |

1. Once your throughput has been added, the emission source profile is completed and should look like the snapshot below. If you need help reporting emissions sources from the other emission source categories refer to the guidelines stated in Step 11.

| Abbreviated Reporting<br>1. Facility Information<br>2. Status Update<br>3. Combustion Fuels<br>4. Emission Sources (ES)<br>5. Report Process/Emissions | Abl<br>Certa<br>As pa<br>If you<br>Abbr<br>Click | breviated<br>ain combination<br>art of Abbreviate<br>u select anythin<br>eviated Report<br><u>here</u> to find our | Reporting<br>of equipment co<br>de Reporting, you /<br>og other than AQ/<br>ing.<br>t more details abo | de an<br>Aust c<br>D Def<br>ut Abl | d fuel sourc<br>nly use AQM<br>fault Emissic<br>previated Re | e may di<br>D Default<br>on Factor<br>porting a | squalify you<br>Emission Fa<br>s you will be<br>nd its possibl | from Abbro<br>ctors.<br>e disqualifie<br>e benefits. | eviate<br>d from | d Reporting.<br>n |
|----------------------------------------------------------------------------------------------------|--------------------------------------------------|----------------------------------------------------------------------------------------------------|----------------------------------------------------------------------------------------------------|------------------------------------|--------------------------------------------------------------|-------------------------------------------------|----------------------------------------------------------------|------------------------------------------------------|------------------|-------------------|
| Combustion                                                                                                    | Step 1                                           | 1: Process                                                                                                    |                                                                                                    |                                    |                                                              |                                                 | -                                                              | Optional: N                                          | lark as          | Completed         |
| External Combustion                                                                                                    | _                                                |                                                                                                    |                                                                                                    |                                    |                                                              |                                                 |                                                                |                                                      |                  |                   |
| Use of organics                                                                                                    |                                                  | AER Device ID                                                                                                    | Permit Device ID                                                                                       | A/N                                | Process ID                                                   | Rule #                                          | Equip                                                          | ment                                                 | PERP             | Fuel              |
| Spray Coating/Spray                                                                                                    | <u>Open</u>                                      | ES91                                                                                                    |                                                                                                    | 222                                | P1                                                           | 1146                                            | Boiler <10 /                                                   | MMBTU/HR                                             | No               | Natural Gas       |
| Other Use of Organics<br>Storage Tanks<br>Fugitive Components                                                                                          | Step 2                                           | 2: Throughpu                                                                                                    | t                                                                                                    |                                    |                                                              |                                                 |                                                                |                                                      |                  |                   |
| Other Processes                                                                                                    |                                                  | Annual '                                                                                                    | Throughput                                                                                             | Criteria/Toxic Throughput          |                                                              |                                                 | ıghput                                                         | GHG Throughput                                       |                  |                   |
| Process Upset                                                                                                    | <u>Open</u>                                      | 150.0000                                                                                                    | 0000 mmscf                                                                                             | 150.0000000 mmscf                  |                                                              |                                                 |                                                                | 150                                                  | ,000,00          | 00.00 scf         |
| 6. Perform Data Validation<br>7. Review Summaries<br>8. Print Facility Report                                                                          | Step 3                                           | 3: Criteria Em<br>Pollutant                                                                                        | issions (lbs)<br>EF                                                                                    |                                    | Unit                                                         |                                                 | Use <u>Defau</u>                                               | It Emission I                                        | actors           | if available      |
| 9. Report Submission                                                                                                    | Open                                             | VOC                                                                                                    | 5.5000000                                                                                              | )e+0                               | bs / mmscf                                                   | AC                                              | MD default                                                     |                                                      |                  | 8.25000000e-      |
|                                                                                                    | <u>Open</u>                                      | NOx                                                                                                    | 1.0000000                                                                                              | )e+2                               | bs / mmscf                                                   | AC                                              | MD default                                                     |                                                      |                  | 1.50000000e+      |
|                                                                                                    | <u>Open</u>                                      | SOx                                                                                                    | 6.000000                                                                                               | De-1                               | bs / mmscf                                                   | AC                                              | )MD default                                                    |                                                      |                  | 9.0000000e-       |
|                                                                                                    | <u>Open</u>                                      | CO                                                                                                    | 8.4000000                                                                                              | )e+1                               | bs / mmscf                                                   | AC                                              | QMD default                                                    |                                                      |                  | 1.26000000e-      |
|                                                                                                    | <u>Open</u>                                      | PM                                                                                                    | 7.6000000                                                                                              | )e+0                               | bs / mmscf                                                   | AC                                              | MD default                                                     |                                                      |                  | 1.14000000e+      |
|                                                                                                    | Step 4                                           | 4: Toxic (TAC/                                                                                                    | ODC) Emissions                                                                                         | (lbs                               | )                                                            | 11-2                                            |                                                                |                                                      |                  |                   |
|                                                                                                    |                                                  | TAC/ODC Grou                                                                                                    | IP CAS #                                                                                               |                                    | CF                                                           | Uni                                             |                                                                | Data Source                                          |                  | Lmissions         |
|                                                                                                    | Open                                             | Benzene                                                                                                    | /1432                                                                                                  | 8.                                 | 70000000e-3                                                  | LDS / mm:                                       | SCT AQMD                                                       | default                                              |                  | 1.20000000e+      |
|                                                                                                    | Open                                             | Pormaldehyd                                                                                                    | e 00000                                                                                                | 1.                                 | 00000000e-2                                                  | lbs / mm                                        | AQMD                                                           | default                                              |                  | 1.50000000e+      |
|                                                                                                    | Open                                             | PARS [PAR, PO                                                                                                    | M] 91203                                                                                               | 3                                  | 000000000-4                                                  | lbs / mm                                        | scf AQMD                                                       | default                                              |                  | 4 500000000       |
|                                                                                                    | Open                                             | Ammonia                                                                                                    | 7444417                                                                                                | 1                                  | 2000000000-4                                                 | lbs / mm                                        | of AQMD                                                        | default                                              |                  | 2 700000000       |
|                                                                                                    | Open                                             | Annona                                                                                                    | 7004417                                                                                                | 1.                                 | 8000000e+1                                                   | tos / mine                                      | SCI AQMD                                                       | derault                                              |                  | 2.700000000       |
|                                                                                                    | Open<br>Add                                      | Ammonia<br>I New                                                                                                   | 7664417                                                                                                | 1.                                 | 8000000e+1                                                   | lbs / mm                                        | scf AQMD                                                       | defa <mark>u</mark> lt                               |                  | 2.700000          |

#### **Using the Report Process/Emissions Pages**

- 18. The **Report Process/Emissions** header on the Left Navigation Menu allows you the ability to see all the emission sources uploaded under each emission source category. Grey headers are shown for emission source categories that are not included in the AER.
  - a. You can see the emission sources under each category by clicking the blue headers on the Left Navigation Menu. For example, to view all external combustion emission sources click on the blue External Combustion header on the Left Navigation Menu. You can also click the <u>Open</u> links located next to each category.

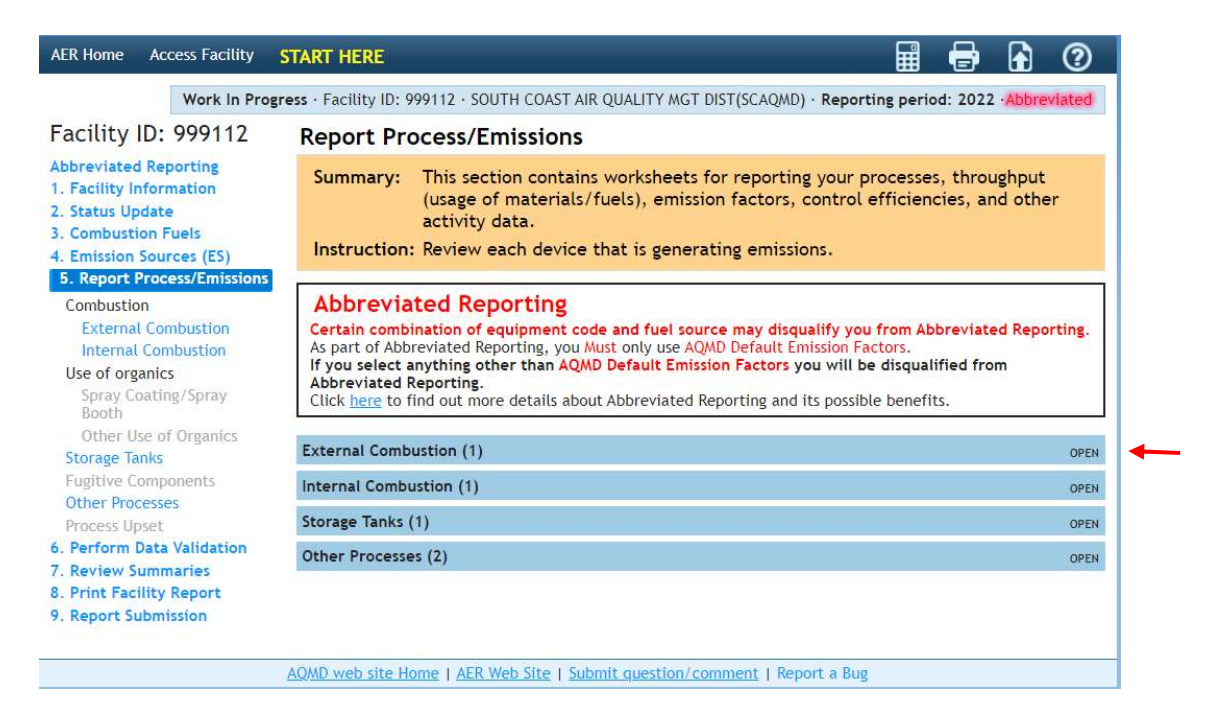

#### Additional Toxic Substances Production and Usage Page

The Additional Toxic Substances Production and Usage page is included for all facilities, but only applies to facilities subject to CTR that are not submitting an Abbreviated Report.

User's submitting an Abbreviated Report are NOT required to enter any information on this page.

However, if the AER Reporting Tool allows you to choose between Abbreviated Reporting and Regular Reporting, and you choose regular reporting, then you should enter data for any CTR TAC that you could not estimate emissions for. Please see the Additional Toxic Substance Production and Usage guidelines on the AER website for guidance on the Additional Toxic Substances Production and Usage page.

| AER Home                                                                                                    | Browse Facilities                                                                                             | Access Facility                                                                                                    | START HERE                                                                                                    |                                                                                                    | I                                                                                                    | =                                                                                                    |                                                                                                    | ?                                                      |
|----------------------------------------------------------------------------------------------------|----------------------------------------------------------------------------------------------------|----------------------------------------------------------------------------------------------------|----------------------------------------------------------------------------------------------------|----------------------------------------------------------------------------------------------------|----------------------------------------------------------------------------------------------------|----------------------------------------------------------------------------------------------------|----------------------------------------------------------------------------------------------------|--------------------------------------------------------|
|                                                                                                    | Work In Progr                                                                                                 | ess · Facility ID: 9                                                                                                    | 99915 · SOUTH COAST AIR QUALITY MGT DIST(SCA                                                                                                    | QMD) · Reporti                                                                                                    | ng perio                                                                                                    | d: 2022                                                                                                    | Abbre                                                                                                    | viated                                                 |
| Facility                                                                                                    | ID: 999915                                                                                                    | Additional                                                                                                    | Toxic Substances Production an                                                                                                    | d Usage                                                                                                    |                                                                                                    |                                                                                                    |                                                                                                    |                                                        |
| Abbreviated<br>1. Facility In<br>2. Status Up<br>3. Combusti<br>4. Emission                                       | d Reporting<br>Information<br>Indate<br>Ion Fuels<br>Sources (ES)                                             | Summary:<br>Instruction:                                                                                                    | This section contains Additional Toxic Sub<br>Add Additional Toxic Substances Production<br>Additional Toxic Substances Production ar<br>Toxic Substances Production and Usage" b                                                                                                    | istances Produ<br>on and Usage<br>nd Usage" but<br>by clicking "Ec                                                                                                    | uction a<br>by clic<br>ton. Ec<br>lit" hyp                                                                                        | and Usa<br>king "Ao<br>lit "Add<br>erlink.                                                                            | age.<br>dd<br>itional                                                                                             | L.                                                     |
| 5. Report PT<br>6. Addition<br>Substances<br>Usage<br>7. Perform 1<br>8. Review S<br>9. Print Fac<br>10. Report 1 | rocess/Emissions<br>al Toxic<br>s Production and<br>Data Validation<br>ummaries<br>liity Report<br>Submission | Annual U<br>CTR requires th<br>reported in App<br>emissions, "be<br>If no "best ava<br>substance and<br>an emission va<br>methods may b<br>If a portion of<br>using "best ava<br>a device or pro-<br>portion that co<br>These addition<br>fees.<br>Click here to g | sage and Production of Addition<br>hat if, during the data year, any additional toxic s<br>pendix B of CTR is present, used, or produced at z<br>st available data and methods" as defined by CTR<br>ilable data and methods" exists to provide a reas<br>the amount used or produced at the facility durin<br>lue. Purchase records, substance inventory records<br>be used to estimate amounts used or produced.<br>the emissions associated to these additional toxic<br>ailable data and methods," that portion still need<br>bccess. This page should only be used to capture the<br>uild not be reasonably quantified.<br>al toxic substances usage or production captured<br>o to Toxic Pollutants page | al Toxic Su<br>ubstances ident<br>a facility in a wa<br>umst be used to<br>onable emission<br>g the data year<br>ciliation, direct<br>substances cou<br>is to be reported<br>usage or prod<br>in this section of | ubsta<br>ified an<br>ay that r<br>to quant<br>as estima<br>must be<br>measure<br>ild be re<br>d as emi-<br>luction a<br>bf report | nces<br>d require<br>nay resu<br>ify emiss<br>ate, then<br>e reporte<br>ement, c<br>asonably<br>ssions as<br>ssociate | ed to be<br>It in air<br>ions.<br>In the top<br>ed inste<br>or other<br>quanti<br>sociated<br>d with t<br>subject | borne<br>xic<br>ad of<br>fied<br>d with<br>the<br>t to |

#### Validating Data in the AER

19. Once you have completed the emission source profile for your facility click on the Perform Data Validation header location on the Left Navigation Menu. You must click on the Run Data Validation button for the AER tool to check the data uploaded. Please note that the warnings and errors produced by the data validation only report errors related to basic AER web tool functions and data. The validations reported here do not provide abbreviated reporting errors, which are only shown on the Abbreviated Reporting page (see Step7 above).

If you forgot to enter a throughput, you will get a validation error reported here. However, if you reported a fuel that is not included in the CARB list of fuels for abbreviated reporting in the CTR regulation, then the error would not appear here, but be shown on the Abbreviated Reporting page (see Step7 above).

| AER Home Access Facility                                                                                                    | START HERE                                                                                                    | Ħ      | 8       |       | ?      |
|----------------------------------------------------------------------------------------------------|----------------------------------------------------------------------------------------------------|--------|---------|-------|--------|
| Work In Prog                                                                                                    | gress · Facility ID: 999112 · SOUTH COAST AIR QUALITY MGT DIST(SCAQMD) · Reporting                                                                   | period | d: 2022 | Abbre | riated |
| Facility ID: 999112                                                                                                    | Data Validation                                                                                                    |        |         |       |        |
| Abbreviated Reporting<br>1. Facility Information<br>2. Status Update<br>3. Combustion Fuels<br>4. Emission Sources (ES)<br>5. Report Process/Emissions<br>6. Perform Data Validation | Summary: This section presents errors and warnings found in the re<br>Instruction: Click on the "Run Data Validation" Button.<br>Run Data Validation | ₽port. |         |       |        |
| 7. Review Summaries<br>8. Print Facility Report<br>9. Report Submission                                                                                                    |                                                                                                    |        |         |       |        |
|                                                                                                    | AOMD web site Home   AER Web Site   Submit guestion/comment   Report a Bug                                                                           |        |         |       |        |

a. The facility report may trigger a General Report Warning after running the Data Validation. An AER report can still be submitted with General Report Warnings. However, users should verify that the issues identified by the warnings have been satisfactorily addressed. For example, the warning message below informs the user that there are three default emission factors for ammonia and that the user should verify that the correct default emission factor for ammonia was selected. The warning will continue to be produced each time the data validation is run because the AER web tool cannot determine if the user has verified this information.

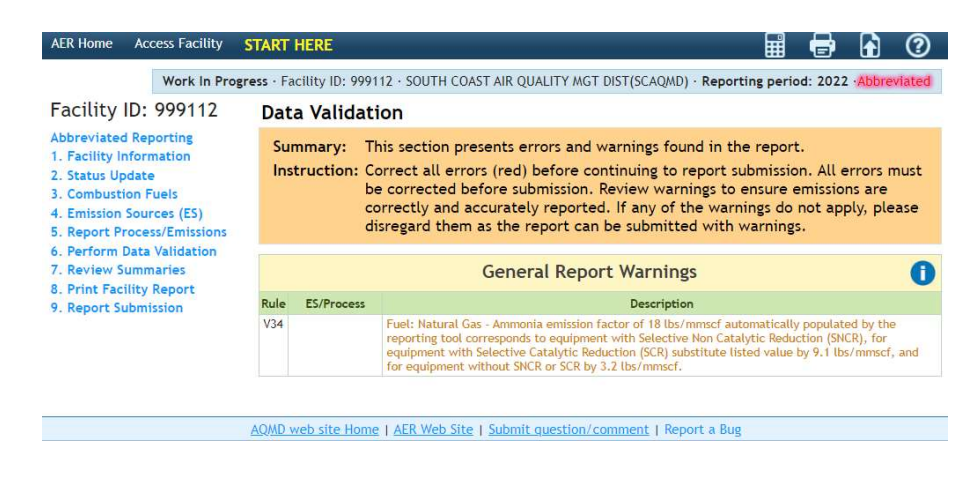

- b. Data Validation may also provide an Error message. Errors must be corrected before an AER report may be submitted. A description of the error and the emission source with the error are shown below the Error box. You may click on the blue ES/Process link to go back the page with the error.
  - i. For the example below, the error below states the throughput is missing for emission source (ES 87 P1). The reporter must click on the blue ES87 P1 link to be directed to that ES page to add the missing throughput.

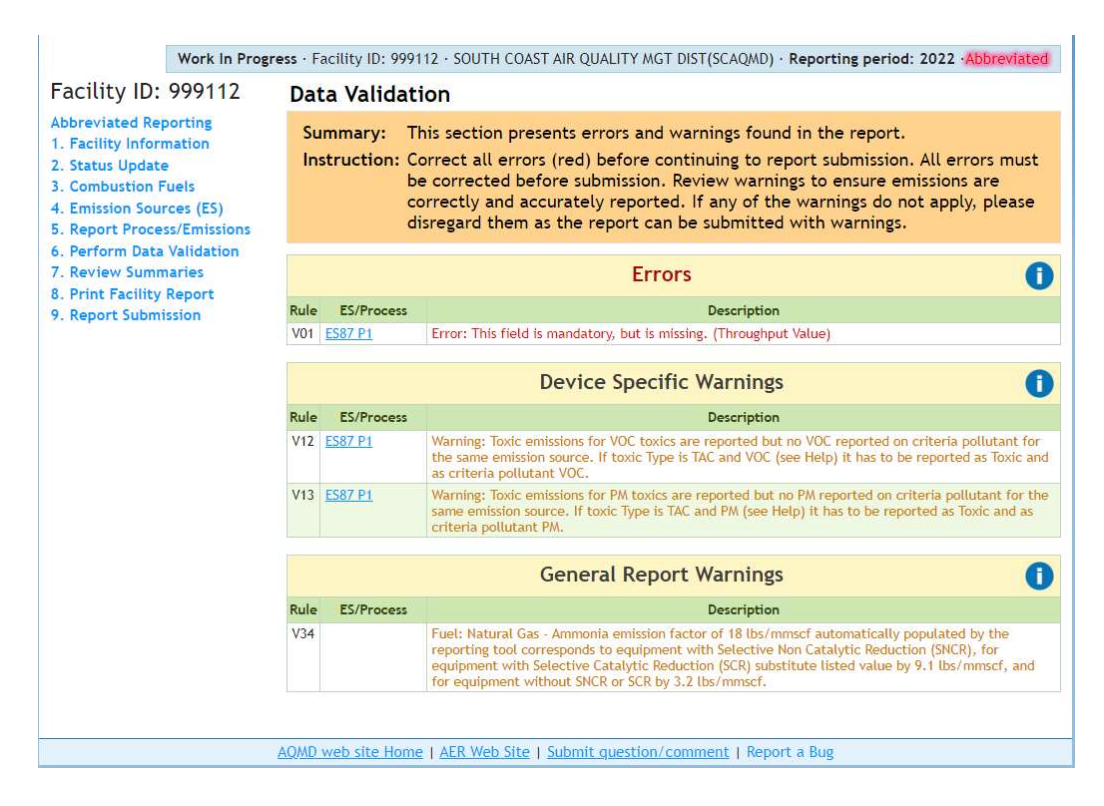

ii. Once the errors have been fixed, the reporter can go back to the Perform Data Validation page on the Left Navigation Menu and click on the **Run Data Validation** button to view any additional errors.

#### **Viewing the Report Summaries**

20. Once the report has been cleared of all errors, click on the blue **Review Summaries** header on the Left Navigation Menu. You can view the total criteria pollutants emissions by clicking on the blue Criteria Pollutants header on the Left Navigation Menu or the black OPEN link, as identified in example below.

|                                                                                                    | Ø                                                                                                    |
|----------------------------------------------------------------------------------------------------|----------------------------------------------------------------------------------------------------|
| <ul> <li>ress - Facility ID: 999112 - SOUTH COAST AIR QUALITY MGT DIST(SCAQMD) - Reporting period: 2022 - Abb</li> <li>Summaries</li> <li>Summary: This page provides emissions and emission fee summaries.</li> <li>Instruction: Review all emissions and emission fees before preceding to 9. Report Submission (see menu on left-side).</li> <li>Criteria Pollutant Summary - Summarizes criteria pollutant emission tod permitted and non-permitted sources. Clicking on an emission value gen a list of the devices/processes that comprises the selected emission.</li> <li>TAC/ODC Pollutants Summary - Summarizes TAC emissions and fees by Fi 301(e)(7)(A) TAC emission fee category. Clicking on links generates addit detail about the emissions, fees, devices/processes, or Rule 301.</li> <li>Fees - Summarizes facility-wide criteria pollutant emissions, criteria pol and TAC/ODC emission fee totals, semi-annual installments paid (if applicable), and surcharges (if applicable).</li> </ul> | als by<br>erates<br>Rule<br>ional<br>lutant                                                                                                    |
| Criteria Pollutants Summary                                                                                                    | OPEN                                                                                                    |
| Toxic (TAC/ODC) Pollutants Summary                                                                                                    | OPEN                                                                                                    |
| Fees                                                                                                    | OPEN                                                                                                    |
|                                                                                                    | stress - Facility ID: 999112 - SOUTH COAST AIR QUALITY MGT DIST(SCAQMD) - Reporting period: 2022 - Abb         Summaries         Summary:       This page provides emissions and emission fees summaries.         Instruction:       Review all emissions and emission fees before preceding to 9. Report Submission (see menu on left-side).         Criteria Pollutant Summary - Summarizes criteria pollutant emission tot permitted and non-permitted sources. Clicking on an emission value generalist of the devices/processes that comprises the selected emission.         TAC/ODC Pollutants Summary - Summarizes TAC emissions and fees by R 301(e)(7)(A) TAC emission fees category. Clicking on links generates addit detail about the emissions, frees, devices/processes, or Rule 301.         Fees       Summarizes facility-wide criteria pollutant emissions, criteria pol and TAC/ODC emission fee totals, semi-annual installments paid (if applicable), and surcharges (if applicable).         Criteria Pollutants Summary       Toxic (TAC/ODC) Pollutants Summary         Toxic (TAC/ODC) Pollutants Summary       Fees |

a. Abbreviated Reporters will have emissions presented under the first table, Permitted Emissions Summary (Excluding PERP).

| AER Home                                   | Access Facility                               | START HERE                                  |               |                |               |                          |               |                          | •            | 0            |
|--------------------------------------------|-----------------------------------------------|---------------------------------------------|---------------|----------------|---------------|--------------------------|---------------|--------------------------|--------------|--------------|
|                                            | Work In Pro                                   | gress · Facility ID: 999112 ·               | SOUTH CO      | AST AIR Q      | UALITY MG     | T DIST(SCAQM             | D) · Repor    | ting period: 2           | 2022 ·Abbi   | eviated      |
| Facility                                   | ID: 999112                                    | Criteria Pollutants S                       | ummary        |                |               |                          |               |                          |              |              |
| 1. Facility In<br>2. Status Up             | nformation                                    | Permitted Emissions St                      | ummary (E     | xcluding       | PERP)         |                          |               |                          |              |              |
| 3. Combusti<br>4. Emission<br>5. Report Pr | ion Fuels<br>Sources (ES)<br>rocess/Emissions |                                             | VOC<br>(tons) | SPOG<br>(tons) | NOx<br>(tons) | NOx<br>RECLAIM<br>(tons) | SOx<br>(tons) | SOx<br>RECLAIM<br>(tons) | CO<br>(tons) | PM<br>(tons) |
| 6. Perform I                               | Data Validation                               | External Combustion                         | 0.28          |                | 5.00          |                          | 0.03          |                          | 4.20         | 0.38         |
| 7. Review                                  | Summaries                                     | Internal Combustion                         | 0.01          |                | 0.01          |                          | 0.00          |                          | 0.20         | 0.00         |
| Criteria P<br>Toxic (TAC                   | ollutants<br>C/ODC) Pollutants                | Spray Coating/ Spray<br>Booth               |               |                |               |                          |               |                          |              |              |
| Fees                                       |                                               | Other Use of Organics                       |               |                |               |                          |               |                          |              |              |
| 8. Print Fac                               | ility Report                                  | Storage Tanks                               | 0.06          |                |               |                          |               |                          |              |              |
| 9. Report Su                               | ubmission                                     | Fugitive Components                         |               |                |               |                          |               |                          |              |              |
|                                            |                                               | Other Process Emissions                     |               |                |               |                          |               |                          |              |              |
|                                            |                                               | Shutdown/ Startup/<br>Turnaround and Upsets |               |                |               |                          |               |                          |              |              |
|                                            |                                               | Total Permitted<br>Emissions                | 0.35          | 0.00           | 5.01          | 0.00                     | 0.03          | 0.00                     | 4.40         | 0.38         |

b. You may click on the blue text showing each emission total to view all the emission sources for that specific criteria pollutant, as shown below.

| rage Tanks VOC Refe | erences                                      |                                                                  | ×                                                                                                    |
|---------------------|----------------------------------------------|------------------------------------------------------------------|----------------------------------------------------------------------------------------------------|
| AER Device ID       | Process ID                                   | Emissions (pounds)                                               |                                                                                                    |
| ES88                | <u>P1</u>                                    | 1.26450e+2                                                       |                                                                                                    |
|                     |                                              |                                                                  |                                                                                                    |
|                     |                                              |                                                                  | ок                                                                                                    |
|                     | rage Tanks VOC Refe<br>AER Device ID<br>ES88 | rage Tanks VOC References<br>AER Device ID Process ID<br>ES88 P1 | rage Tanks VOC References         AER Device ID       Process ID       Emissions (pounds)         ES88       P1       1.26450e+2 |

No emissions should be shown on the other two tables (Non-Permitted Emissions Summary (Excluding PERP) or PERP (CARB's Portable Equipment Registration Program) Emission Summary) because only South Coast AQMD-permitted devices are allowed to be included in abbreviated reports. 21. To view the Toxic (TAC/ODC) Pollutants click on the blue header on the Left Navigation Menu, as shown below. A summary is shown in the AER Toxic Fees Breakdown table. To view a detailed breakdown of each Fee you can click on the blue Table 1, Table 2, Table 3, and Table 4 links. Additional information on criteria pollutant and toxics fees can be found in Rule 301 which is linked on the AER home page.

| WORK IN Prog                                      | ress ·     | Facility ID: 999112 · SOUTH COAST AIR QUALITY MGT D                                                                                             | IST(SCAQMD) · Reporting period: 2022 · Abbreviate |  |  |
|---------------------------------------------------|------------|----------------------------------------------------------------------------------------------------|---------------------------------------------------|--|--|
| Facility ID: 999112                               | TAC        | CODC Pollutants Summary                                                                                                    |                                                   |  |  |
| Abbreviated Reporting                             |            |                                                                                                    |                                                   |  |  |
| 2. Status Update                                  | AE         | R Toxic Fees Breakdown:                                                                                                    |                                                   |  |  |
| 2. Status Update<br>3. Combustion Fuels           |            | Base Toxic Fee:<br>See <u>Table 1</u>                                                                                                    | \$78.03 - Show Facility Flat Fee Info             |  |  |
| 5. Report Process/Emissions                       | 2.         | CPWE Emission Fees:<br>See Table 2                                                                                                    | \$1,020.00                                        |  |  |
| 7. Review Summaries                               | 3.         | Ammonia & Ozone Depleting Compounds (ODC) Fees:<br>See Table 3                                                                                  | \$0.00                                            |  |  |
| Criteria Pollutants<br>Toxic (TAC/ODC) Pollutants | 4.         | Per Device Fees:<br>See Table 4                                                                                                    | \$341.89 - Show Devices Fee Summary               |  |  |
| Fees                                              |            | Total TAC Fees:                                                                                                    | : \$1,439.92                                      |  |  |
|                                                   |            |                                                                                                    |                                                   |  |  |
|                                                   | Tab        | le 2 - Cancer-Potency Weighted Emission Fee                                                                                                    | PS Show Table                                     |  |  |
|                                                   | Tab<br>Tab | le 2 - Cancer-Potency Weighted Emission Fee<br>le 3 - Ammonia & Ozone Depleting Compoun                                                         | es Show Table<br>ds (ODC) Fees Show Table         |  |  |
|                                                   | Tab<br>Tab | le 2 - Cancer-Potency Weighted Emission Fee<br>le 3 - Ammonia & Ozone Depleting Compoun<br>le 4 - Flat Rate Device Fees <mark>Show Table</mark> | ds (ODC) Fees Show Table                          |  |  |

22. The **Fees** header on the Left Navigation Menu provides the total fees accumulated by the facility including both criteria pollutant and toxics fees. The Total Emission and Fees table breaks down the criteria pollutants into categories and their respective Rule 301 fees.

| Facility ID: 000112                                                                                |                                                                                                    |                                                                                                    |                                                                                                    | C                                                                                                    |                                                                   |                                                                                             |                                              |                      |
|----------------------------------------------------------------------------------------------------|----------------------------------------------------------------------------------------------------|----------------------------------------------------------------------------------------------------|----------------------------------------------------------------------------------------------------|----------------------------------------------------------------------------------------------------|-------------------------------------------------------------------|---------------------------------------------------------------------------------------------|----------------------------------------------|----------------------|
| Facility ID: 999112                                                                                | Fees                                                                                                    |                                                                                                    |                                                                                                    |                                                                                                    |                                                                   |                                                                                             |                                              |                      |
| Abbreviated Reporting<br>1. Facility Information                                                   | Total Em                                                                                                    | nissions and F                                                                                                    | ees                                                                                                    |                                                                                                    |                                                                   |                                                                                             |                                              |                      |
| 2. Status Opdate<br>3. Combustion Fuels<br>4. Emission Sources (ES)<br>5. Report Process/Emissions |                                                                                                    | Total Tota<br>Permitted Peri<br>Emissions Emi<br>(tons) (t                                                                                                    | al Non-<br>mitted<br>issions<br>tons)                                                                                                    | Total<br>RECLAIM<br>Emissions<br>(tons)                                                                                                    | Total<br>Emissions<br>(tons)                                      | PERP Emissions<br>Excluded from<br>Fees(tons)                                               | Total Emissions<br>Subject to<br>Fees (tons) | Emission Fee<br>Due  |
| <ol> <li>Perform Data Validation</li> <li>Review Summaries</li> </ol>                              | Organic<br>Gasses                                                                                                    | 0.34                                                                                                    | 0.00                                                                                                    | 0.00                                                                                                    | 0.34                                                              | 0.00                                                                                        | 0                                            | \$ 0.0               |
| Criteria Pollutants                                                                                | Specific<br>Organics                                                                                                    | 0.00                                                                                                    | 0.00                                                                                                    | 0.00                                                                                                    | 0.00                                                              | 0.00                                                                                        | 0                                            | \$ O.C               |
| Fees                                                                                               | Nitrogen<br>Oxides                                                                                                    | 5.02                                                                                                    | 0.00                                                                                                    | 0.00                                                                                                    | 5.02                                                              | 0.00                                                                                        | 5                                            | \$ 842.9             |
| <ol> <li>Print Facility Report</li> <li>Report Submission</li> </ol>                               | Sulfur<br>Oxides                                                                                                    | 0.03                                                                                                    | 0.00                                                                                                    | .00 0.00 0.03 0.00 0                                                                                                    | \$ <b>0</b> .0                                                    |                                                                                             |                                              |                      |
|                                                                                                    | Carbon<br>Monoxide                                                                                                    | 4.21                                                                                                    | 0.00                                                                                                    | 0.00                                                                                                    | 4.21                                                              | 0.00                                                                                        | 0                                            | Ş 0 <b>.</b>         |
|                                                                                                    | Particulate<br>Matter                                                                                                    | 0.38                                                                                                    | 0.00                                                                                                    | 0.00                                                                                                    | 0.38                                                              | Particulate 0.38 0.00 0.00 0.38 0.00                                                        | 0                                            | \$ 0.                |
|                                                                                                    | Abbrev<br>Starting in                                                                                                    | viated Report<br>Reporting Year 2022                                                                                                    | some faci                                                                                                    | lection                                                                                                    | alify for Abb                                                     | reviated Report                                                                             | ing                                          |                      |
|                                                                                                    | Abbrev<br>Starting in<br>Based on y<br>Please sele<br>Click here<br>Abbr                                                                                                    | riated Report<br>Reporting Year 2022<br>our Emission Source<br>ct if you prefer to su<br>to find out more det<br>reviated Report                                                                                                    | ting Se<br>some faci<br>es and Fu<br>ubmit Abb<br>tails about                                                                            | lection<br>lities can qu<br>els usage you<br>reviated Rep<br>Abbreviated<br>egular Repor                                                                                                    | alify for Abb<br>u qualify fo<br>ort or Regul<br>Reporting a<br>t | reviated Report<br>Abbreviated R<br>ar Report<br>ar Report<br>its possible t                | ing<br>eporting.<br>benefits.                |                      |
|                                                                                                    | Abbrev<br>Starting in<br>Based on y<br>Please sele<br>Click here<br>Click here<br>Abbr                                                                                                    | riated Report<br>Reporting Year 2022<br>over Emission Source<br>et if you prefer to su<br>to find out more det<br>reviated Report<br>ssion fees for all criter<br>lick here to see the Cri                                                                                                 | ting Se<br>some fact<br>es and Fu<br>ubmit Abb<br>tails about<br>R<br>R<br>ria pollutan<br>iteria Pollut                                 | lection<br>lities can qu<br>els usage you<br>Abbreviated<br>egular Repor                                                                                                    | alify for Abb<br>u qualify fo<br>ort or Regul<br>Reporting a<br>t | vreviated Report<br>r Abbreviated R<br>ar Report<br>nd its possible t<br>bill of Rule 301)  | ing<br>ieporting.<br>benefits.               | \$ 842.9             |
|                                                                                                    | Abbrev<br>Starting in<br>Based on y<br>Please sele<br>Click here<br>Click here<br>Abbr<br>(Please gl<br>2. Toxic air a                                                                                                    | riated Report<br>Reporting Year 2022<br>over Emission Source<br>et if you prefer to su<br>to find out more det<br>reviated Report<br>ssion fees for all criter<br>lick here to see the Cri<br>contaminants/ ozone d                                                                        | ting Se<br>some faci<br>es and Fu<br>ubmit Abb<br>tails about<br>alls about<br>ria pollutan<br>tieria Pollut                             | lection<br>lities can qu<br>els usage you<br>Abbreviated<br>egular Repor<br>ts<br>cant fee break<br>es                                                                                                    | alify for Abb<br>u qualify fo<br>ort or Regul<br>Reporting a<br>t | vreviated Report<br>r Abbreviated R<br>ar Report<br>nd its possible t<br>bill of Rule 301)  | ing<br>leporting.<br>benefits.               | \$ 842.9<br>\$ 459.9 |
|                                                                                                    | Abbrev<br>Starting in<br>Based on y<br>Please sele<br>Click here<br>Click here<br>Abbr<br>Please sele<br>Click here<br>Click here<br>Click here<br>Click here<br>Click here                                                                                                    | riated Report<br>Reporting Year 2022<br>over Emission Source<br>et if you prefer to si<br>to find out more det<br>reviated Report<br>ssion fees for all criter<br>lick here to see the Cri<br>contaminants/ ozone d<br>TAC Fees Break                                                      | ting Se<br>a some faci<br>es and Fu<br>ubmit Abb<br>tails about<br>tails about<br>ria pollutan<br>iteria Pollut<br>depleter fee<br>kdown | lection<br>littles can qu<br>els usage you<br>reviated Rep<br>Abbreviated<br>egular Repor                                                                                                    | alify for Abb<br>u qualify fo<br>ort or Regul<br>Reporting a<br>t | vreviated Report<br>r Abbreviated R<br>ar Report<br>nd its possible t<br>bill of Rule 301)  | ing<br>ieporting.<br>benefits.               | \$ 842.5<br>\$ 459.5 |
|                                                                                                    | Abbrev<br>Starting in<br>Based on y<br>Please sele<br>Click here<br>Click here<br>Abbr<br>1. Total emit<br>(Please cl<br>2. Toxic air of<br>Facility, F                                                                                                    | riated Report<br>Reporting Year 2022<br>our Emission Source<br>et if you prefer to su<br>to find out more det<br>reviated Report<br>ssion fees for all criter<br>lick here to see the Cri<br>contaminants/ ozone d<br>TAC Fees Break<br>lat Fee:                                           | ting Se<br>some faci<br>es and Fu<br>ubmit Abb<br>tails about<br>ria pollutan<br>iteria Pollut<br>depleter fee<br>kdown                  | lection<br>lities can que<br>les usage your<br>reviated Rep<br>Abbreviated<br>egular Repor                                                                                                    | alify for Abb<br>u qualify fo<br>ort or Regul<br>Reporting a<br>t | vreviated Report<br>r Abbreviated R<br>ar Report<br>nd its possible b<br>e III of Rule 301) | ing<br>eporting.<br>benefits.                | \$ 842.5<br>\$ 459.5 |
|                                                                                                    | Abbrev<br>Starting in<br>Based on y<br>Please sele<br>Click here<br>Click here<br>Abbr<br>Abbr<br>1. Total emit<br>(Please d<br>2. Toxic air<br>Facility F<br>CWE Em                                                                                                    | riated Report<br>Reporting Year 2022<br>our Emission Source<br>ct if you prefer to si<br>to find out more det<br>reviated Report<br>ssion fees for all criter<br>lick here to see the Cri<br>contaminants/ ozone d<br>TAC Fees Break<br>lat Fee:<br>ission Fees:<br>                       | ting Se<br>some fact<br>es and Fu<br>ubmit Abb<br>tails about<br>ria pollutan<br>iteria Pollut<br>depleter fee<br>kdown                  | lection<br>lities can que<br>les usage your<br>reviated Rep<br>Abbreviated<br>egular Repor<br>ts<br>ant fee break<br>is<br>\$ 78.03<br>\$ 40.00<br>\$ 90.00                                                                                                    | alify for Abb<br>u qualify fo<br>ort or Regul<br>Reporting a<br>t | reviated Report<br>r Abbreviated R<br>ar Report<br>Ind its possible b<br>e III of Rule 301) | ing<br>eporting.<br>benefits.                | \$ 842.9<br>\$ 459.9 |
|                                                                                                    | Abbrev<br>Starting in<br>Based on y<br>Please sele<br>Click here<br>Click here<br>Click he | riated Report<br>Reporting Year 2022<br>our Emission Source<br>ct if you prefer to si<br>to find out more det<br>reviated Report<br>ssion fees for all criter<br>lick here to see the Cri<br>contaminants/ ozone d<br>TAC Fees Break<br>lat Fee:<br>ission Fees:<br>4. Depleting Compounds | ting Se<br>some fact<br>ses and Fu<br>ubmit Abb<br>tails about<br>ria pollutan<br>titeria Pollut<br>depleter fee<br>(down                | ection<br>littles can que<br>les usage you<br>reviated Rep<br>Abbreviated<br>egular Repor<br>ts<br>source beak<br>source beak | alify for Abb<br>u quaiify fo<br>ort or Regul<br>Reporting a<br>t | reviated Report<br>r Abbreviated R<br>ar Report<br>and its possible t<br>bill of Rule 301)  | ing<br>ieporting.<br>benefits.               | \$ 842.9<br>\$ 459.9 |

- a. The orange Abbreviated Reporting button should be checked for all Abbreviated Reporting facilities, as shown above. If the orange Regular Reporting button has been checked, you can click on the **Abbreviated Reporting** header on the Left Navigation Menu to find why your report was disqualified from Abbreviated Reporting.
  - i. Once on the **Abbreviated Reporting** page, the table "Reason(s) Why this Report Does NOT Qualify for Abbreviated Reporting" will show all the reasons why the report has been removed from Abbreviated Reporting. You may click on the blue link in the yellow table to correct the errors. Once the errors have been corrected you may go back to the **Review Summaries** page.

#### Facility ID: 999112 suppression pump engines, direct-drive emergency standby fire water pump Abbreviated Reporting engines, or other engines permitted as emergency equipment Facility Information 4. Dispensing of gasoline and diesel. 2. Status Update 5. Cremation of humans or animals. 3. Combustion Fuels 4. Emission Sources (ES) For a detailed guide on abbreviated reporting please refer to the AER webpage here 5. Report Process/Emissions 6. Perform Data Validation Certify you qualify for Abbreviated Reporting 7. Review Summaries 8. Print Facility Report South Coast AQMD Abbreviated Reporting Certification Statement 9. Report Submission I understand and agree that both I and the facility I am representing will be held as legally bound, obligated, or responsible by my electronic certification, and that legal action can be taken against me or the facility I am representing based on my use of my electronic certification in knowingly submitting false information in an electronic document to the South Coast AQMD AER Electronic Reporting System. I certify that I have been authorized by an officer of the permit holder as an individual who has knowledge and responsibility for emissions data to submit and certify the accuracy of the data presented in the emissions report on behalf of the permit holder, based on best available knowledge. I certify under penalty of law that I have personally examined and am familiar with the information submitted in this emissions report, and believe that the information is true, accurate and complete. I understand and agree that both I and the facility I am representing will be held as legally bound, obligated, or responsible by my electronic certification, and that legal action can be taken against me or the facility I am representing based on my use of my I acknowledge that I have read the South Coast AQMD Abbreviated Certification Statement.\* □ I agree on the responsibility for this AER Report Submission in accordance with Certification Statement. South Coast AQMD may review report submission and if needed will revert your report from Abbreviated to Regular Reporting You have selected Abbreviated Reporting but this report DOES NOT qualify Regular Report Based on your Emission Sources and Fuels usage you DO NOT qualify for Abbreviated Reporting. Due to disqualification, your report has been automatically deemed a Regular report. The report may revert to Abbreviated if it meets the above qualifications. Refer to the table below for report-specific information regarding Abbreviated Reporting qualification. Reason(s) Why this Report Does NOT Qualify for Abbreviated Reporting Reason(s)/Error(s) ES/Process Activity/Throuhgput type has not been selected completely. Abbreviated reporting qualification cannot be ES89 P1

- b. The bottom portion of the **Fees** page has a complete fee breakdown including criteria pollutant and toxic fees as well as previous installments paid by the facility. For further explanation of each numbered row see below.
  - 1. Total Criteria Pollutant Emission Fees: Calculation of these emission fees are based on the emissions found in the Permitted Emission Summary (Excluding PERP) table found in the **Criteria Pollutants** page.
  - 2. The TAC Emission Fees: The sum of all TAC fees is shown on the right column. Summaries of each TAC emission fee category are shown in the green table. A further breakdown of the fees is provided on the **Toxic (TAC/ODC) Pollutants** page by clicking on its header on the Left Navigation Menu.
  - 3. Total Fees Due: This is the sum of the criteria pollutant and toxic emission fees (Rows 1 and 2).
  - 4. Installments Paid for 2022 for Criteria Pollutants: This column should be zero unless 10 tons of any criteria pollutant emissions were reported in the previous year.
  - 5. Installments Paid for 2022 for Toxic Air Contaminants/Ozone Depleters: This column should be zero unless 10 tons of any criteria pollutant emissions were reported in the previous year.

- 6. Balance Due: This is the sum of the criteria pollutant and toxic emission fees minus any installments paid.
- 7. Late Payment Surcharge: This is estimated from the Postmark Date the reporter adds in the field box. If the AER is certified and submitted and fees/surcharges are paid before the AER deadline date the Postmark Date field does not need to be filled. If the AER is certified and submitted or emission fees have not been paid on or before the deadline date of May 1, 2023, late payment surcharges will be accrued.

For users who submit late emissions fees/surcharges electronically using the South Coast AQMD Payment portal, the postmark date should be the date the facility submits the emission fees/surcharges electronically.

Late payment surcharges will be calculated as prescribed by Rule 301 and shown in the table below.

| Days Late         | Surcharge |
|-------------------|-----------|
| < 30 Days         | 5%        |
| 30 to 90 Days     | 15%       |
| 91 Days to 1 Year | 25%       |
| > 1 year          | 50%       |

8. The Amount Due: This is the total amount of emission fees plus any late fee surcharges accrued.

|    | (Please <u>click here</u> to see the Criteria Polluta                        | nt fee breakdown in <mark>Ta</mark> ble III of | Rule 301) \$ 2,107                                                                |
|----|------------------------------------------------------------------------------|------------------------------------------------|-----------------------------------------------------------------------------------|
| 2. | Toxic air contaminants/ ozone depleter fee                                   |                                                | \$ 10                                                                             |
|    | TAC Fees Breakdown                                                           |                                                |                                                                                   |
|    | Facility Flat Fee:                                                           | \$ 00.00                                       |                                                                                   |
|    | CPWE Emission Fees:                                                          | \$ 10.00                                       |                                                                                   |
|    | Ammonia & Depleting Compounds (ODC) Fees:                                    | \$ 00.00                                       |                                                                                   |
|    | Per Device Fees (total devices with fees 0):                                 | \$ 00.00                                       |                                                                                   |
|    | Total Facility TAC Fees :                                                    | \$ 10.00                                       |                                                                                   |
| 3. | Total fees due                                                               |                                                | \$ 2,117                                                                          |
| 4. | Installments Paid For 2022 (if any): All Crite                               | ria Pollutants                                 | S 0.                                                                              |
| 5. | Installments Paid For 2022 (if any): Toxic Air                               | Contaminants/Ozone Depleters                   | S 0.                                                                              |
| 6. | Balance Due (Line 3 - Line 4 - Line 5)                                       |                                                | \$ 2,117                                                                          |
| 7. | Late Payment Surcharge<br>(enter the postmark date to calculate the la       | te payment surcharge)                          | Report Deadl<br>3/17/20<br>Postmark Da<br>(MM/DD/YY<br>Late Payment Surcha<br>S 0 |
| 8. | Amount Due (Line 6 + Line 7)<br>Please write AER Facility ID#(s) and 2022 AE | R on the check                                 | S 2,117                                                                           |

#### Printing/Downloading AER PDF and Excel Reports

23. **Print Facility Report** on the left Navigation Menu will take the user to the Print Report page. By clicking on the check box, the Print Full AER check box. The AER report will be created in PDF format when the user clicks on the orange Print Selected Pages button,

If the user would like to print individual sections instead of the complete report, the user can click on the desired check boxes to print the individual PDF sections.

Selecting the Download Report check box under the Print Excel Report section will generate an Excel Report that includes all the data entered by the user

Selecting the Download TAC Report check box under the Print Excel Report section will generate an Excel report that details the TAC emission fees.

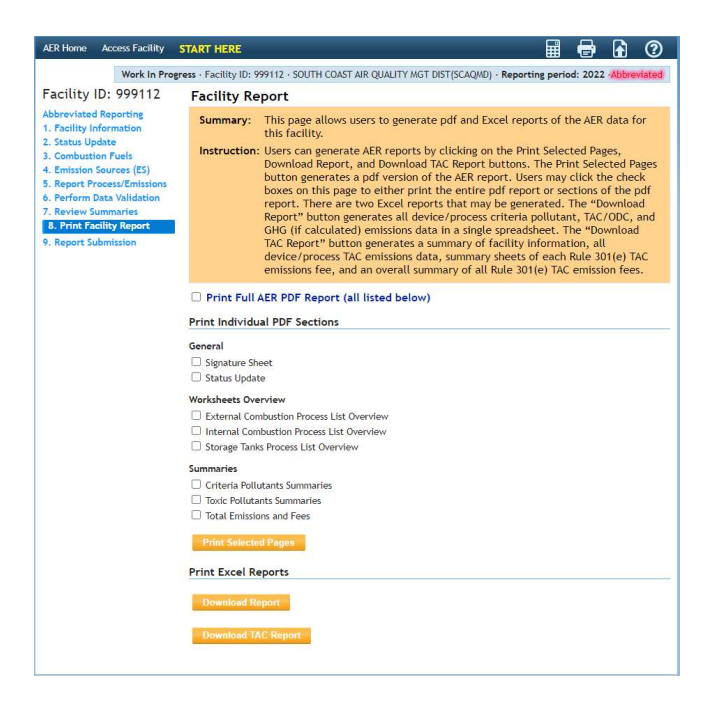

#### **AER Certification and Submission**

- 24. **Report Submission** on the Left Navigation Menu will take the user to the report submission page. The grey box presents the user with the steps needed to submit the AER.
  - Step 1: All errors must be resolved before the AER can be submitted. The user is also responsible for verifying that no corrections are needed as described in the warning messages.
  - Step 2: The user is responsible for reviewing AER Emissions Summary and ensuring that emissions and any fees are correct. A link to AER Emissions Summary is provided in this step.

- Step 3: If there are errors a message in red text will remind the user to correct the errors. If there are no errors an orange Generate AER Submission Report button will appear below the gray box that details these submittal steps.
- Step 4: The user is responsible for reviewing the pdf and Excel files related to the AER report on the page after the Generate AER Submission Report button is pushed.
- Step 5: After the AER report is certified and submitted on the page after the Generate AER Submission Report button is pushed, a link will be provided that allows the user to pay for any emission fees and late surcharges on-line if needed. If the user would like to submit a check for any emission fee or surcharges a link to a payment voucher to be included with the check will also be provided.
- Step 6: The user is responsible for the accuracy and validity of the AER report submission including any fees and late surcharges.

If the orange Abbreviated Report has been checked the facility will be submitting a report under Abbreviated Report AER criteria. If the orange Regular Report has been checked the facility will be submitting a report under Regular AER criteria.

If the user finds that the AER web tool has selected the Regular Report option, when the Abbreviated Report option was desired, the user should click on the Abbreviated Reporting Link on the left Navigation Menu and correct any errors shown on the table "Reason(s) Why this Report Does NOT Qualify for Abbreviated Reporting." Until the abbreviated reporting errors are correct, the AER web tool will not allow the submission of an abbreviated report.

Review all the information and when ready click the orange Generate AER Submissions Report.

| Work In Prog                                                                                                    | ress · Facility ID: 999112                                                                                                    | SOUTH COAST AIR QUALITY MGT DIST(SCAQMD) · Reporting period: 2022 · Abbreviate                                                                                                    |
|----------------------------------------------------------------------------------------------------|----------------------------------------------------------------------------------------------------|----------------------------------------------------------------------------------------------------|
| Facility ID: 999112                                                                                                    | Report Submis                                                                                                    | sion Process                                                                                                    |
| Abbreviated Reporting<br>1. Facility Information<br>2. Status Update<br>3. Combustion Fuels<br>4. Emission Sources (ES) | Summary: This<br>and<br>Instruction: Elec<br>the                                                                                                   | section, the facility is able to pay their associated emissions fees, if any,<br>electronically submit their AER report.<br>tronically sign and submit the report. Pay any associated fees by following<br>instructions under Payment Option 1 or Payment Option 2.                   |
| 5. Report Process/Emissions<br>6. Perform Data Validation<br>7. Review Summaries                                        | Here are steps r<br>South Coast AQM                                                                                                    | equired to officially Sign and Submit your facility AER Report to<br>\D.                                                                                                    |
| <ol> <li>Print Facility Report</li> <li>Report Submission</li> </ol>                                                    | 1. Please Review                                                                                                    | v All Validation Warnings and Errors:                                                                                                    |
|                                                                                                    | Erro                                                                                                    | ors: 0                                                                                                    |
|                                                                                                    | War                                                                                                    | nings: 0                                                                                                    |
|                                                                                                    | 2. Please reviev                                                                                                    | y your <u>AER Emissions Summary</u> before generating your report.                                                                                                    |
|                                                                                                    | 3. Generate you                                                                                                    | r AER Submission Report by clicking the "Generate AER Submission Report" button.                                                                                                    |
|                                                                                                    | 4. Review and a                                                                                                    | ccept the correctness of your AER Submission Report.                                                                                                    |
|                                                                                                    | 5. Pay any appli                                                                                                    | cable Fees.                                                                                                    |
|                                                                                                    | 6. Accept and A                                                                                                    | cknowledge the accuracy and validity of your AER Report Submission.                                                                                                    |
|                                                                                                    | Abbreviated<br>Starting in Reporting<br>Based on your Emis<br>Please select if you<br>Click <u>here</u> to find ou<br>Click <u>here</u> to find ou | Reporting<br>Year 2022 some facilities can qualify for Abbreviated Reporting<br>sion Sources and Fuels usage you qualify for Abbreviated Reporting.<br>orefer to submit Abbreviated Report or Regular Report<br>t more details about Abbreviated Reporting and its possible benefits. |
|                                                                                                    | Generate AER SL                                                                                                    | bmission Report                                                                                                    |
|                                                                                                    | AER Report St                                                                                                    | atus                                                                                                    |
|                                                                                                    | Report Status:                                                                                                    | Work In Progress                                                                                                    |
|                                                                                                    |                                                                                                    | 7/1/2022 2:47:02 DM                                                                                                    |
|                                                                                                    | Changed Date/Time:                                                                                                    | 77172022 2.47.02 PM                                                                                                    |

a. Clicking the grey Show More AER Report History you can view past submittals and amendments.

| Work I                                                                       | Progress · Facility ID: 999112 · SOUTH COAST AIR QUALITY MGT DIST(SCAQMD) · Reporting period: 2022 · Abbreviated                                                                                                    |
|------------------------------------------------------------------------------|----------------------------------------------------------------------------------------------------|
| Facility ID: 99911                                                           | 2 Report Submission Process                                                                                                    |
| Abbreviated Reporting<br>1. Facility Information                             | Summary: This section, the facility is able to pay their associated emissions fees, if any, and electronically submit their AER report.                                                                                                    |
| 2. Status Update<br>3. Combustion Fuels<br>4. Emission Sources (ES)          | Instruction: Electronically sign and submit the report. Pay any associated fees by following the instructions under Payment Option 1 or Payment Option 2.                                                                                                    |
| 5. Report Process/Emissi<br>6. Perform Data Validatio<br>7. Review Summaries | n Here are steps required to officially Sign and Submit your facility AER Report to South Coast AQMD.                                                                                                    |
| 8. Print Facility Report<br>9. Report Submission                             | 1. Please Review All Validation Warnings and Errors:                                                                                                    |
|                                                                              | Errors: 0                                                                                                    |
|                                                                              | Warnings: 1<br>The quality of data in this report encountered the warnings in orange. You<br>may continue to submit this report but please make sure the data are<br>correctly entered. View <u>Data Validation</u> for a review.                                                                                                    |
|                                                                              | 2. Please review your AER Emissions Summary before generating your report.                                                                                                    |
|                                                                              | 3. Generate your AER Submission Report by clicking the "Generate AER Submission Report" button.                                                                                                    |
|                                                                              | 4. Review and accept the correctness of your AER Submission Report.                                                                                                    |
|                                                                              | 5. Pay any applicable Fees.                                                                                                    |
|                                                                              | 6. Accept and Acknowledge the accuracy and validity of your AER Report Submission.                                                                                                    |
|                                                                              | Abbreviated Reporting         Starting in Reporting Year 2022 some facilities can qualify for Abbreviated Reporting         Based on your Emission Sources and Fuels usage you qualify for Abbreviated Reporting.         Please select if you prefer to submit Abbreviated Report or Regular Report         Click here to find out more details about Abbreviated Reporting and its possible benefits.         Image: Abbreviated Report         Image: Regular Report         Centerate AEP. Submission Report |

b. If your facility has generated errors like the example below the orange Generate AER Submission Report will not appear. All errors must be resolved before you can submit your report. To view these errors, click on the Data Evaluation header on the Left Navigation Menu.

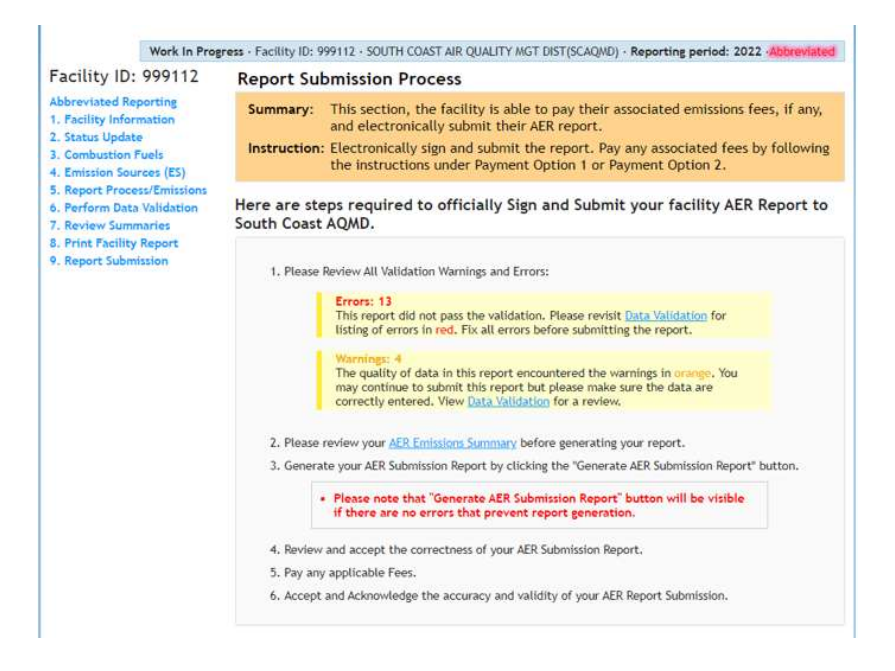

25. Once you have Generated an AER Submission Report you must follow the below steps to submit the report.

a. Step 1: Review and accept the AER Report pdf, AER Excel report, the AER TAC excel report by selecting the check boxes under the links to each of the reports. If you would like to edit the information in the pdf and excel reports, you must click on the grey Cancel Generated Report & Modify Report Data. The reports and data in the AER cannot be edited unless the Cancel Generated Report & Modify Report Data is pressed. If the user is satisfied with the data in the pdf and Excel files, then proceed to Step 2.

| AER Home                                                                                                    | Access Facility                                                                                                    | START HERE                                                                                                    | Ħ                                                                | 1                                                                                                    | 1                                             | 0   |
|----------------------------------------------------------------------------------------------------|----------------------------------------------------------------------------------------------------|----------------------------------------------------------------------------------------------------|------------------------------------------------------------------|----------------------------------------------------------------------------------------------------|-----------------------------------------------|-----|
| AER Home<br>Facility<br>Abbreviated<br>1. Facility 11<br>2. Status Up<br>3. Combusti<br>4. Emission<br>5. Report Pi<br>6. Perform 1<br>7. Review S<br>8. Print Fac<br>9. Report St | Access Facility<br>Ready For Re<br>ID: 999112<br>I Reporting<br>nformation<br>date<br>on Fuels<br>Sources (ES)<br>rocess/Emissions<br>Data Validation<br>ummaries<br>liitity Report<br>abmission | START HERE         view - Facility ID: 999112 - SOUTH COAST AIR QUALITY MGT DIST(SCAQMD) - Report         Certify and Submit Generated AER Report To South         STEP: 1. Review Generated Report and Accept Its Accuracy         AER Report Files         D20221027-T135514-ReportID[23602]-AER Report - FacilityID[999112] Report         I have read and accepted this document.*         D20221027-T135519-ReportID[23602]-AER Report - FacilityID[999112] Report         I have read and accepted this document.*         D20221027-T13553-ReportID[23602]-AER ACC Report - FacilityID[999112] Report         I have read and accepted this document.*         D20221027-T13553-ReportID[23602]-AER TAC Report - FacilityID[999112] Report         I have read and accepted this document.*         D20221027-T135523-ReportID[23602]-AER TAC Report - FacilityID[999112] Report         I have read and accepted this document.*         • The reports in the links above are not considered FINAL until the "Certify button in Step 2 below is clicked, and the submittal verification page and the submittal verification page and theter thetemage and theter thetemage and thetemage and | ing perio<br>Coast<br>Coast<br>tingYear<br>tingYear<br>teporting | (2022).pr<br>(2022).pr<br>(2022).xl<br>(2022).xl<br>(2022).xl<br>(2022).xl<br>(2022).xl<br>(2022).xl<br>(2022).xl<br>(2022).xl<br>(2022).xl<br>(2022).pr<br>(2022).pr<br>(2022) | Abbrev<br>D<br>df<br>sx<br>2].xlsx<br>Report" | (2) |
|                                                                                                    |                                                                                                    | Cancel Generated Report & Modify Report Data                                                                                                    |                                                                  |                                                                                                    |                                               |     |

b. Step 2: The authorized representative should read the South Coast AQMD Certification Statement for the AER. If the authorized representative agrees to the Certification Statement and agrees on the responsibility for the AER submission in accordance with the Certification Statement, then the related check boxes can be selected.

| OL          | ith Coast AQMD Certification Statement                                                                                                    |
|-------------|----------------------------------------------------------------------------------------------------|
| LS          | I acknowledge that by certifying and submitting this statement, I have read,<br>inderstand, and accept the terms and conditions of this electronic certification<br>tatement.                                                                                                    |
| r           | I acknowledge that the South Coast AQMD reserves the right to audit the eported emissions. All records and calculations used in completing this summary re recommended to be retained for a minimum of five years.                                                                                          |
| a<br>a<br>c | I certify that I have been authorized by an officer of the permit holder as<br>m individual who has knowledge and responsibility for emissions data to submit<br>nd certify the accuracy of the data presented in the emissions report on behalf<br>f the permit holder, based on best available knowledge. |
| f           | I certify under penalty of law that I have personally examined and am<br>amiliar with the information submitted in this emissions report, and believe<br>hat the information is true, accurate and complete.                                                                                                |
| ł           | I understand and agree that both I and the facility I am representing will be<br>eld as legally bound, obligated, or responsible by my electronic certification,                                                                                                    |
|             |                                                                                                    |
|             | □ I acknowledge that I have read the South Coast AQMD Certification Statement.*                                                                                                    |
|             | I agree on the responsibility for this AER Report Submission in accordance with<br>Certification Statement.*                                                                                                    |
|             | • The AER report is not considered FINAL until the "Certify & Submit AER Report" button below                                                                                                    |

c. The authorized representative must review all the Contact, Preparer and Authorized Person Information.

If correct the authorized representative must complete the Identity Verification section by entering their password and the facility PIN code. The password is the personal password used with the username that the authorized representative used to register in the AER web tool and uses to access the AER web tool. The facility PIN code provided on the notification letter and used to access the facility in the AER web tool.

The authorized representative must click the orange Certify & Submit AER Report button to electronically submit the AER data to the South Coast AQMD. A confirmation email will be generated and sent to the main contact.

| lame:                                                           | Jane Do                                                                                                    | Phone:                                                                                                    | (123) 456-7890                                           |
|-----------------------------------------------------------------|----------------------------------------------------------------------------------------------------|----------------------------------------------------------------------------------------------------|----------------------------------------------------------|
| Title:                                                          |                                                                                                    | Fax:                                                                                                    | N 74                                                     |
| E- <mark>mail:</mark>                                           | janedoe@facility.com                                                                                                    |                                                                                                    |                                                          |
| eparer Inf                                                      | ormation                                                                                                    |                                                                                                    |                                                          |
| lame:                                                           | Jane Do                                                                                                    | Phone:                                                                                                    | (123) 456-7890                                           |
| Title:                                                          |                                                                                                    | Fax:                                                                                                    |                                                          |
| I-mail:                                                         | janedoe@facility.com                                                                                                    |                                                                                                    |                                                          |
| uthorized                                                       | Person Information                                                                                                    |                                                                                                    |                                                          |
| lame:                                                           | Jane Do                                                                                                    | Phone:                                                                                                    | (123) 456-7890                                           |
| Title:                                                          |                                                                                                    | Fax:                                                                                                    |                                                          |
| E-mail:                                                         | janedoe@facility.com                                                                                                    |                                                                                                    |                                                          |
| entity Veri                                                     | fication                                                                                                    |                                                                                                    |                                                          |
| Please Re-                                                      | Enter Your Password:                                                                                                    | * 0                                                                                                    |                                                          |
| Please Re-                                                      | Enter Facility Pin:                                                                                                    | * 0                                                                                                    |                                                          |
| brevia                                                          | ted Reporting                                                                                                    |                                                                                                    |                                                          |
| ting in Rep<br>ed on your<br>ise select i<br>k <u>here</u> to f | orting Year 2022 some facilities can<br>Emission Sources and Fuels usage<br>f you prefer to submit Abbreviated<br>ind out more details about Abbrevia | n qualify for Abbreviated<br>e you qualify for Abbrev<br>Report or Regular Report<br>ated Reporting and its po | Reporting<br>riated Reporting.<br>t<br>sssible benefits. |

d. After the orange Certify & Submit AER Report button is pressed a warning pop-up message will appear to verify that the user wants to submit the AER. If user does not want to submit the AER, then the orange No button should be pressed. If the user wants to confirm the submittal of the AER, then the orange Yes button should be clicked.

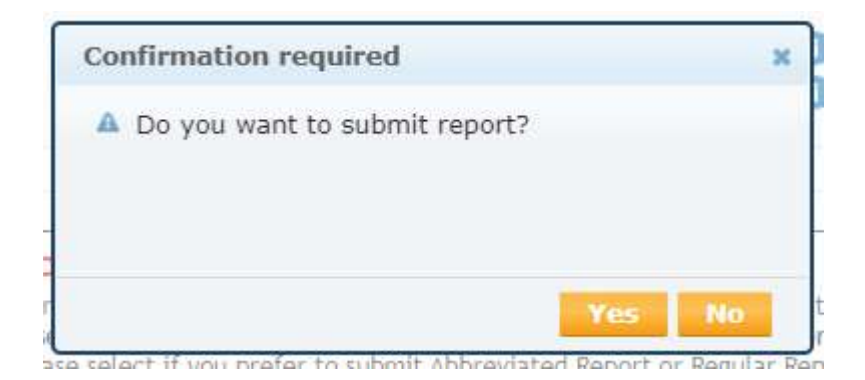

26. If AER was submitted and are no related emission fees/surcharges, the user will see the below snapshot. The payment status states No Payment Required. This concludes the AER reporting process.

| acility ID: 999112                                                                                                    | AER Report Subm                                                                                                    | ission to South Coast AQMD                                                                                                    |
|----------------------------------------------------------------------------------------------------|----------------------------------------------------------------------------------------------------|----------------------------------------------------------------------------------------------------|
| Facility Dashboard<br>Reported Summaries<br>Abbreviated Reporting<br>1. Facility Information<br>2. Status Update<br>3. Combustion Fuels<br>4. Emission Sources (ES) | AER Report has been signed and submitted to South Coast AQMD.<br>In case of any changes required or report needs to be re-generated, please<br>use 'Request Amendments' button.                    |                                                                                                    |
| Report Process/Emissions<br>Perform Data Validation<br>Review Summaries<br>Print Facility Report<br>Report Submission                                               | Request Amendment                                                                                                    | 5<br>S                                                                                                    |
|                                                                                                    | Report Status:<br>Submitsion Date/Time:<br>Submitted By:<br>Payment Status:<br>Report Files:<br>20221109-T094311-Repo<br>20221109-T094312-Repo<br>202221109-T094320-Repo<br>202221109-T094408-Repo | Submitted<br>11/9/2022 9:44:10 AM<br>test 2014 (testaer2014@gmail.com)<br>No Payment Required<br>artiD[23679]-AER Report - FacilityID[999112] ReportingYear[2022].ads<br>artiD[23679]-AER TAC_Report - FacilityID[999112] ReportingYear[2022].adss<br>artiD[23679]-XmiSubmissionReport-ReportID[23679]-D20221109-T094408.ami |

27. If the AER is submitted and there are related emission fees/surcharges. they may be paid online via the Online Payment Portal by clicking the orange Go to South Coast AQMD Payment Portal.

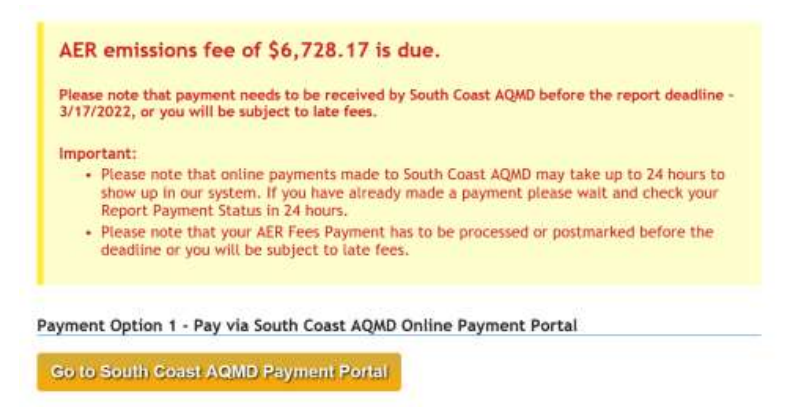

28. If the user would prefer to pay via check, instructions are provided under Payment Option 2.

| de<br>Pl | e AER Payment Voucher and check are first received and processed by Bank of America for chec<br>posits, return receipts for certified mails will be stamped by Bank of America rather than AQMD<br>ease mail the required AER Payment Voucher and check to the following address: |
|----------|----------------------------------------------------------------------------------------------------|
|          | South Coast Air Quality Management District<br>Annual Emission Reporting Program<br>File No. 54493<br>Los Angeles, CA 90074-4493                                                                                                    |
| N        | TE: For any overnight delivery, example FedEx, please use the following address:<br>Bank of America Lockbox Services<br>Lockbox LAC-054493<br>2706 Media Center Drive<br>Los Angeles, CA. 90065                                                                                   |
| If bo    | you wish to use a messenger (or hand deliver), the package should be delivered to the cashier's<br>oth at AQMD Headquarters at the address listed below in Diamond Bar on or before 5:00 p.m.<br>17/2022 Please note that AQMD is closed on Mondays.                              |
| 3/       |                                                                                                    |

- a. The "AER Payment Voucher" must be printed and include it inside the envelope with emission fee/surcharge check. The Facility ID and DY 2022 AER should be included in the memo line of the check. If this is not done, South Coast AQMD Finance staff may not be able to credit the emission fees/surcharges to the correct Facility ID or program.
- b. Below is the address to mail the check and AER payment voucher. If the postmark is after the 2022 AER deadline of May 1, 2023, any related emission fees will accrue late fee surcharges. If submitting emission fees after the due date, make sure the late fee surcharge is included in the amount on the check payable to South Coast AQMD.

South Coast Air Quality Management District Annual Emission Reporting Program File No. 54493 Los Angeles, CA 90074-4493

c. If a messenger service is used, the package should be delivered to Cash Management at the South Coast AQMD Diamond Bar Headquarters at the address listed below on or before the May <sup>1</sup>, 2023 deadline. Please note the South Coast AQMD is closed on Mondays.

South Coast Air Quality Management District ATTN: Cash Management Annual Emission Reporting Program 21865 Copley Drive Diamond Bar, CA 91765-4178